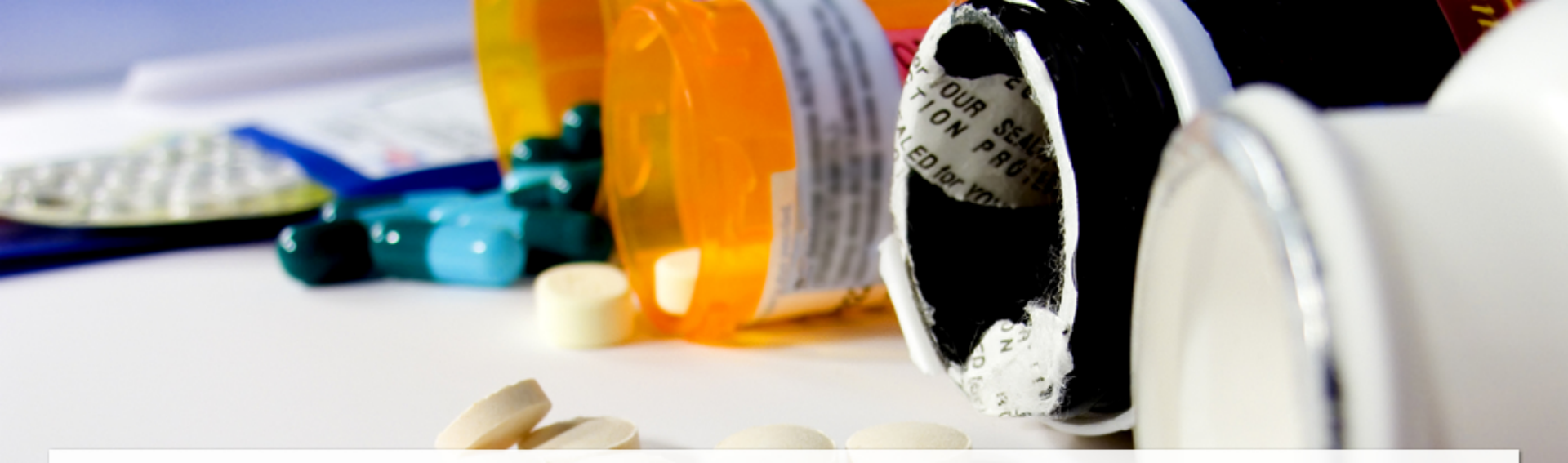

## การจัดทำบัญชีข้อมูลยาของโรงพยาบาล (Drug Catalogue)

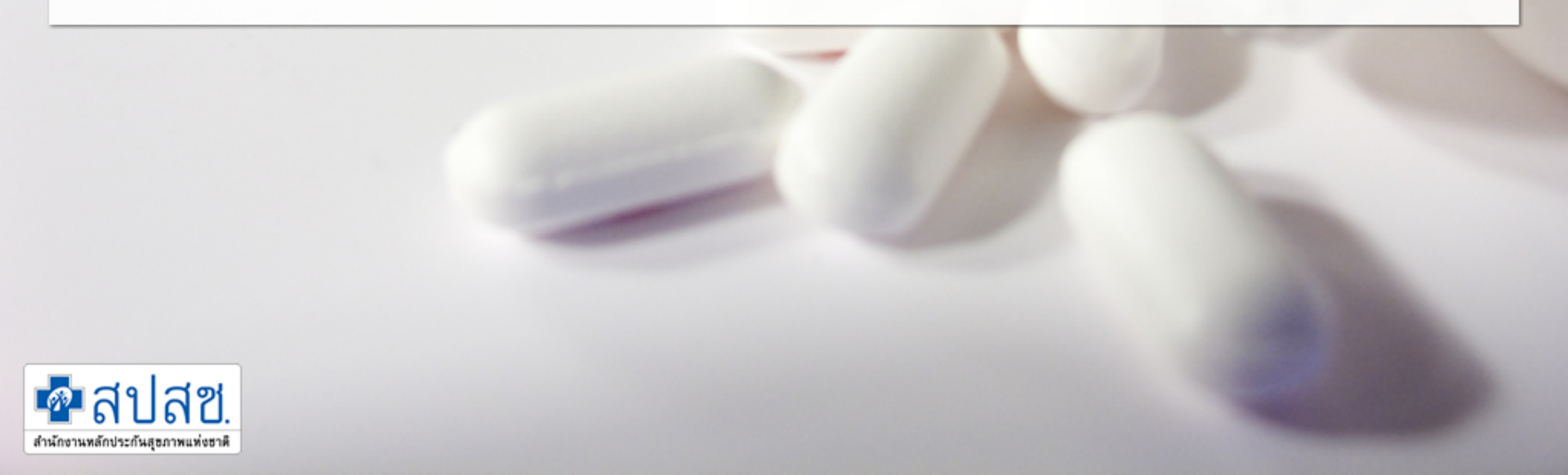

# ทำความเข้าใจกับรหัสยา

#### Local code หรือ working code Standard code รหัสที่ถูกสร้างขึ้นเพื่อเป็นมาตรฐานใน รหัสยาที่หน่วยบริการแต่ละแห่ง การแลกเปลี่ยนข้อมูลยาระหว่าง กำหนดขึ้นเพื่อใช้ในงานบริหาร หน่วยงานหรือระหว่างประเทศต่างๆ ให้ เวชภัณฑ์หรืองานจ่ายยา สามารถสื่อสารกันได้ภายใต้กติกากลาง ในแต่ละรพ. อาจมี working code ปัจจุบัน มีใช้อยู่ 2 รหัส มากกว่า 1 ชุด เช่น คลังยา ห้องจ่าย - รหัสยา 24 หลัก ของกระทรวง สธ. ยา เป็นต้น - รหัสยา TMT ของ ศมสท.

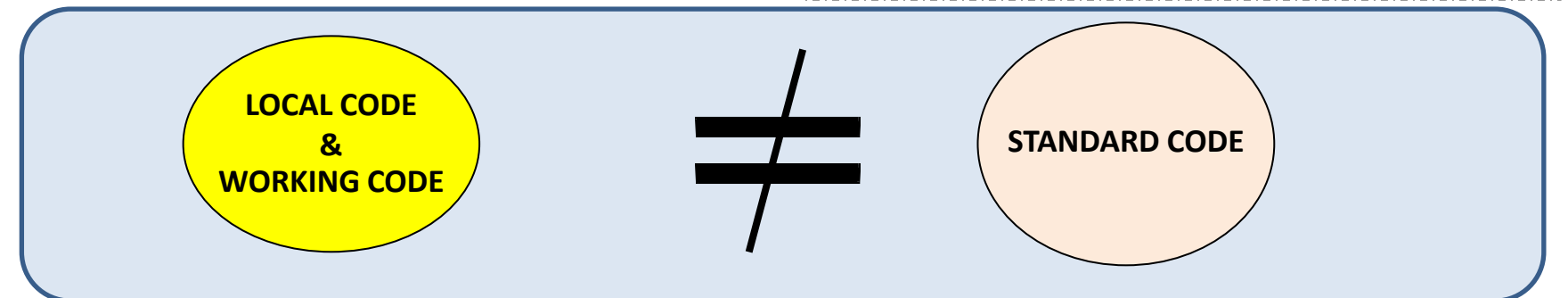

## TMTID ที่ใช้สำหรับจัดทำ Drug Catalogue

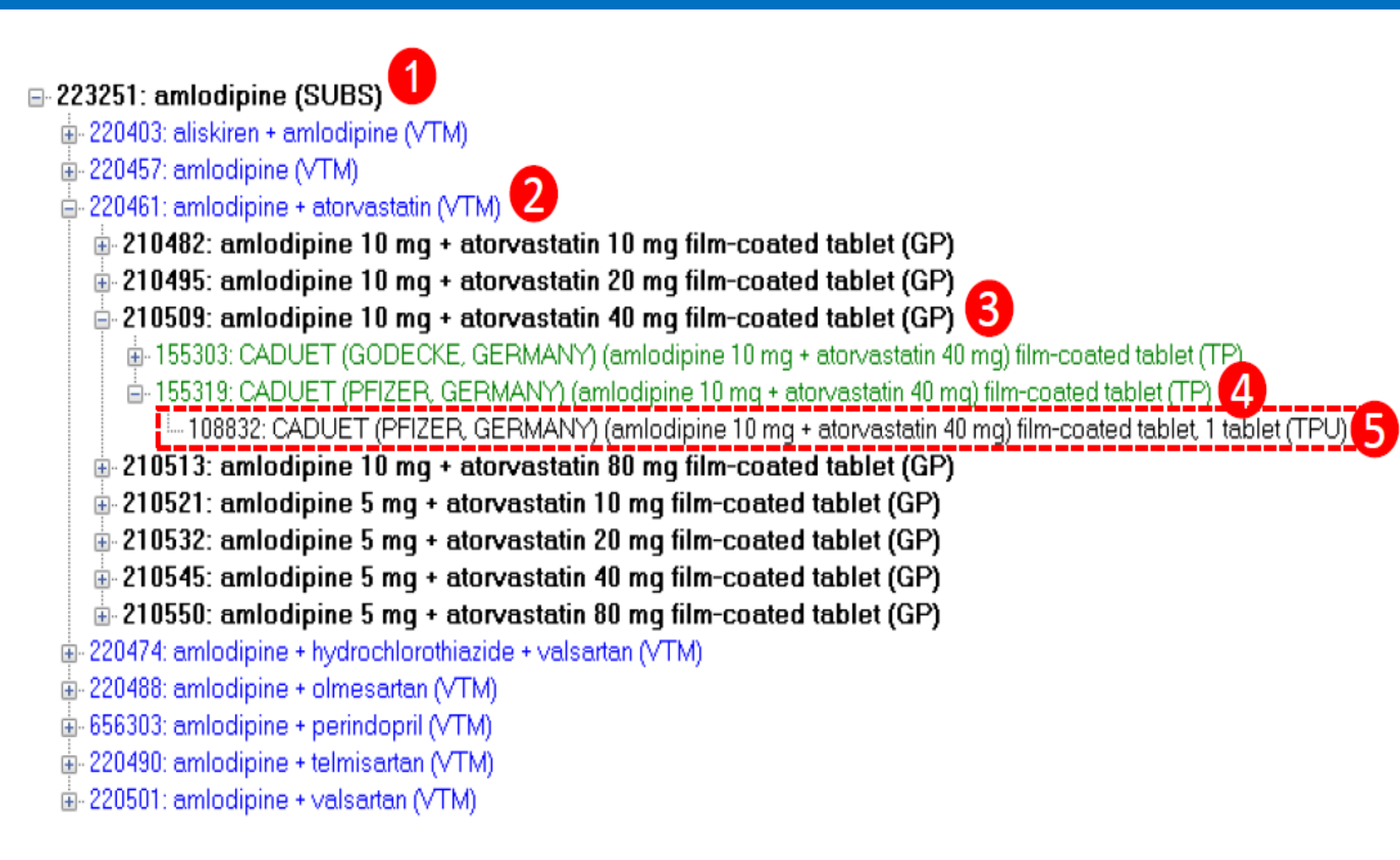

## TMT Data Model

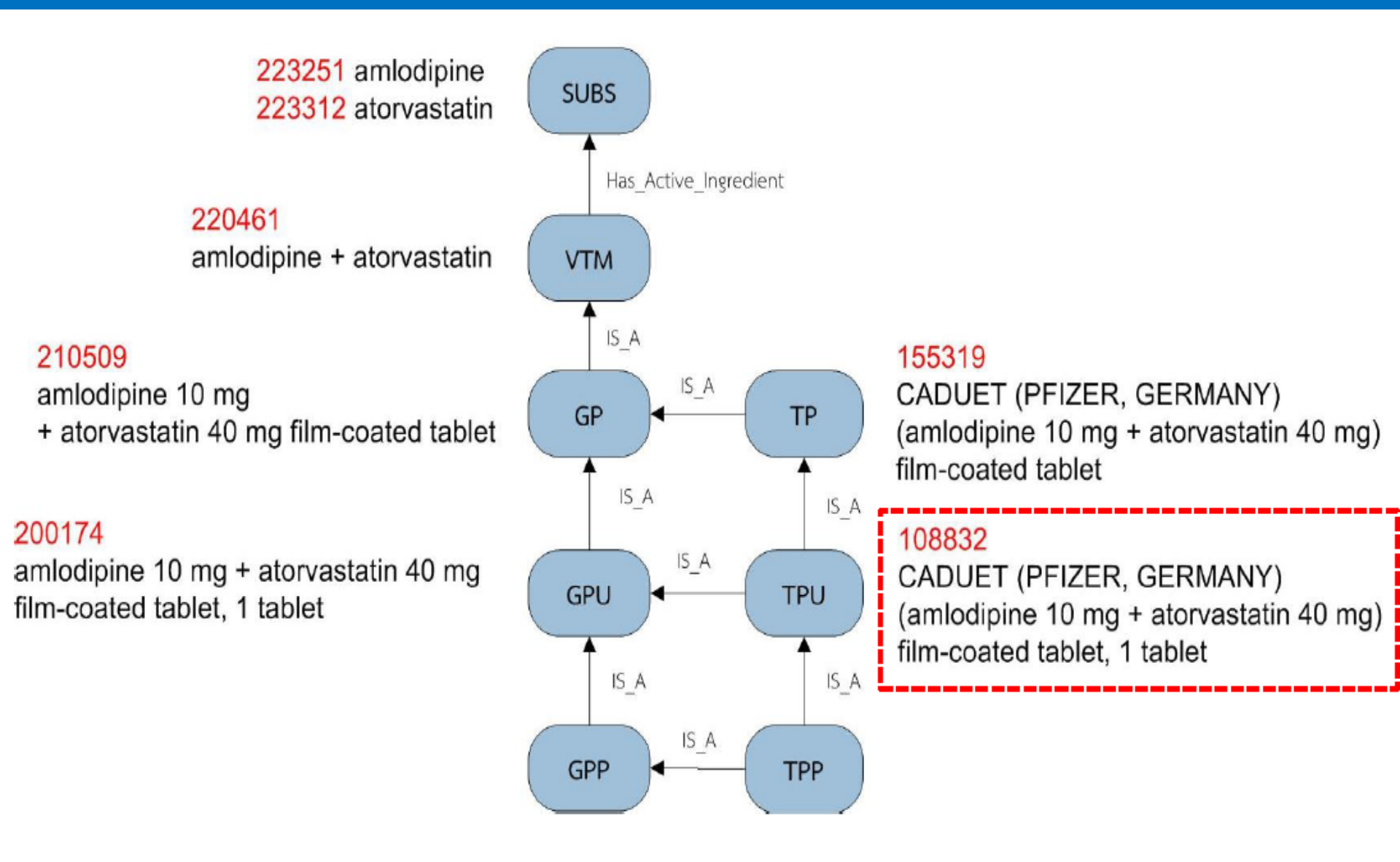

## Drug Catalogue คืออะไร ?

- ข้อมูลบัญชีรายการยาของโรงพยาบาลที่ใช้เป็นข้อมูลอ้างอิงในการบันทึก การให้บริการทางการแพทย์และการทำธุรกรรมต่างๆ
  - ใช้เป็นข้อมูลอ้างอิ่งในการบันทึกการรักษาด้วยยา
  - ใช้เป็นข้อมูลในการตัดสินใจในการสั่งยา การจ่ายยา
  - ใช้เป็นข้อมูลอ้างอิงราคาขายยาหรือข้อมูลอ้างอิงในการทำธุรกรรม
  - ใช้ในการประมวลผลข้อมูลด้านคลินิกและค่าใช้จ่ายด้านยา

## Data Dictionary: Drug Catalogue

| ลำดับ | ชื่อฟิลด์    | คำอธิบาย                                   | ลำดับ | ชื่อฟิลด์     | คำอธิบาย                                         |
|-------|--------------|--------------------------------------------|-------|---------------|--------------------------------------------------|
| 1     | HospDrugCode | ข้อมูลรหัสยาของ รพ.                        | 12    | Distributor   | ชื่อบริษัทผู้จำหน่ายยา                           |
| 2     | ProductCat   | ประเภทยาและเวชภัณฑ์ รหัส 1-7               | 13    | Manufacture   | ชื่อบริษัทผู้ผลิตยา                              |
| 3     | TMTID        | รหัส TPUCode ของรายการในฐานข้อมูล TMT      | 14    | ISED          | รหัสประเภทบัญชียาตามบัญชียาหลักแห่งชาติ ได้แก่   |
|       |              |                                            |       |               | E, N, E*                                         |
| 4     | SpecPrep     | รหัสประเภทผลิตภัณฑ์ยาที่ต้องเตรียมแบบเฉพาะ | 15    | NDC24         | รหัสยามาตรฐาน 24 หลักของกระทรวงสาธารณสุข         |
|       |              | มี 2 ตำแหน่ง คือ R = Repackaging, X =      |       |               |                                                  |
|       |              | extemporaneous + อักษร 0-9, A-Z ใช้แยกขนาด |       |               |                                                  |
|       |              | บรรจุ/วิธีการเตรียม                        |       |               |                                                  |
| 5     | GenericName  | ข้อมูลชื่อสามัญทางยา กรณีเป็นยาผสมให้ใช้   | 16    | Packsize      | ให้ระบุกรณียาที่ต้องขายเป็น pack เช่นยาคุมกำเนิด |
|       |              | เครื่องหมาย "+" คันระหว่างชื่อตัวยาสำคัญ   |       |               |                                                  |
| 6     | TradeName    | ซื่อทางการค้า                              | 17    | PackPrice     | ราคาต่อหน่วยการจ่ายแบบหีบห่อ                     |
| 7     | DSFCode      | รหัสรูปแบบยา                               | 18    | updateflag    | ตัวระบุสถานการณ์ปรับปรุงข้อมูล กำหนดให้          |
|       |              |                                            |       |               | A=เพิ่ม, D=ยกเลิก, E=แก้ไขข้อมูลยา, U=แก้ไขราคา  |
|       |              |                                            |       |               | ขาย                                              |
| 8     | DosageForm   | ชื่อรูปบบยาหรือคำอธิบายรหัสในฟิลด์ DSFCode | 19    | Datechange    | วันที่มีการแก้ไขปรับปรุงข้อมูล                   |
| 9     | Strength     | ความแรงยา เช่น 500 mg/capsule              | 20    | DateUpdate    | วันที่มีการเปลี่ยนแปลงราคาขาย                    |
| 10    | Content      | ขนาดบรรจุ เช่น 1 capsule, 120 ml           | 21    | DateEffective | วันที่และเวลาที่มีผลบังคับใช้ dd/mm/yyyy hh:mm   |
| 11    | UnitPrice    | ราคาขายต่อหน่วย อ้างอิงตามขนาดการจ่ายยา    |       |               |                                                  |

### ข้อกำหนดและรูปแบบของข้อมูลยาที่ส่งเบิก version3.7

code4: product category

รหัสประเภทยา การจำแนกประเภทนี้เน้นเพียงเพื่อแยกประเภทยาหลักๆ ให้เหมาะกับการบริหารจัดการ การเบิกจ่ายในระยะแรก ต่อไปเมื่อมีความชัดเจนในวิธีแบ่งกลุ่มยาต่างๆ และมีระบบเบิกจ่ายยาประเภทอื่นๆ รวมทั้ง เวชภัณฑ์แล้ว ก็จะมีการปรับเปลี่ยน data element ที่ใช้กับเวชภัณฑ์และยาประเภทอื่นขึ้นใช้ในชุดนี้ หรืออาจ กำหนดเป็น data element ชุดใหม่ก็ได้

สำหรับการเบิกยาและเวชภัณฑ์ที่จัดอยู่ในประเภทที่ 3-7 มีข้อยกเว้นการให้ไม่ต้องแจ้งข้อมูลที่อาจจะไม่มี คือ field #4,#5, #7, #8, #9 ส่วนชื่อยาและรายละเอียดประกอบอย่างย่อ ยังให้ส่งเป็น text ไว้ใน field #6 – ``dfs text″

| รหัส | ความหมาย                                   | คำอธิบายเพิ่มเติม                                     |
|------|--------------------------------------------|-------------------------------------------------------|
| 1    | ยาแผนปัจจุบันที่เป็นผลิตภัณฑ์ทางการค้า     | คือยาส่วนใหญ่ เป็นยาที่มีผู้ผลิตเพื่อจำหน่ายและขึ้น   |
|      |                                            | ทะเบียนไว้กับ องค์การอาหารและยาเป็นยาแผนปัจจุบัน      |
| 2    | ยาแผนปัจจุบันผลิตใช้เอง                    | ยาแผนปัจจุบันที่เป็นเภสัชตำรับของสถานพยาบาลผลิตไว้    |
|      |                                            | ใช้เอง ไม่ได้จำหน่ายหรือผลิตให้แก่ร้านขายยาหรือหน่วย  |
|      |                                            | บริการสุขภาพอื่นๆ                                     |
| 3    | ยาแผนไทยที่เป็นผลิตภัณฑ์ทางการค <b>้</b> า | ยาแผนไทยตามตำรับที่กระทรวงสาธารณสุขกำหนด และ          |
|      |                                            | เป็นยาที่มีผู้ผลิตจำหน่ายให้แก่ร้านขายยา หรือหน่วย    |
|      |                                            | บริการสุขภาพต่างๆ                                     |
| 4    | ยาแผนไทยผลิตใช้เอง                         | ยาแผนไทยที่ผลิตไว้จำหน่ายแก่ผู้ป่วยเอง ไม่จำหน่าย     |
|      |                                            | ให้แก่หน่วยสถานพยาบาลอื่น *1                          |
| 5    | ยาแผนการรักษาทางเลือกอื่น                  | ยาของการรักษาแผนอื่นๆ ที่ไม่ใช่ประเภท 1-4 ข้างต้น     |
|      |                                            | เช่นยาสมุนไพรจีน รวมที่ผลิตใช้เองและที่ซื้อจากผู้ผลิต |
| 6    | เวชภัณฑ์                                   | เวชภัณฑ์ที่จ่ายผ่านห้องยา *2                          |
| 7    | อื่นๆ                                      | ประเภทอื่นนอกเหนือจากข้างดัน                          |

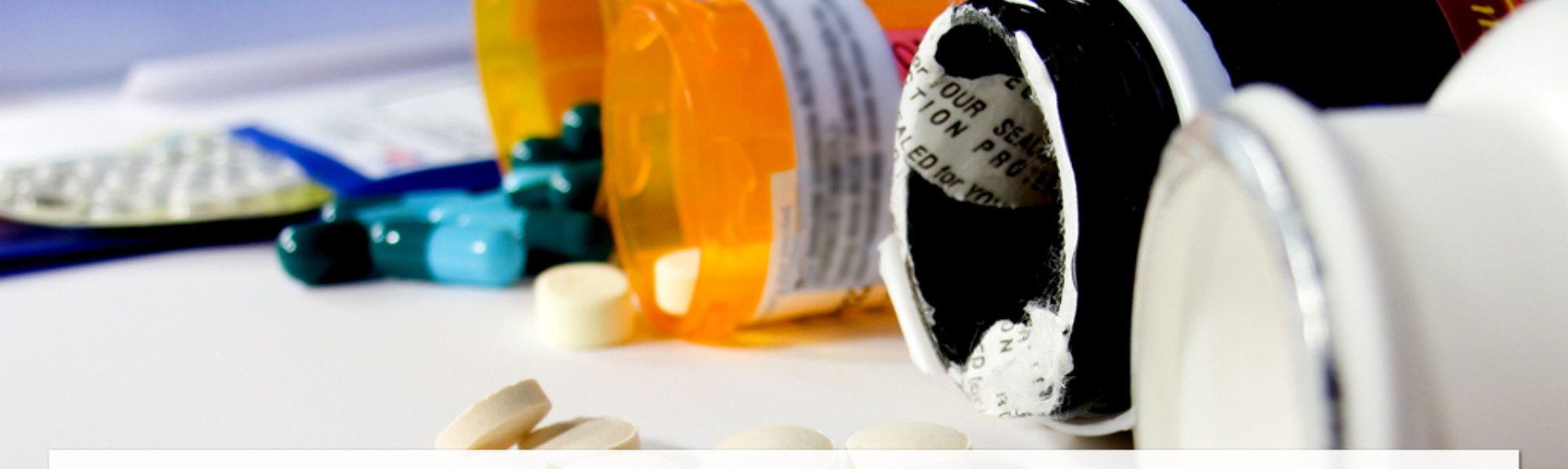

## ขั้นตอนการจัดทำบัญชีข้อมูลยาของโรงพยาบาลใน Website สปสช. (Drug Catalogue)

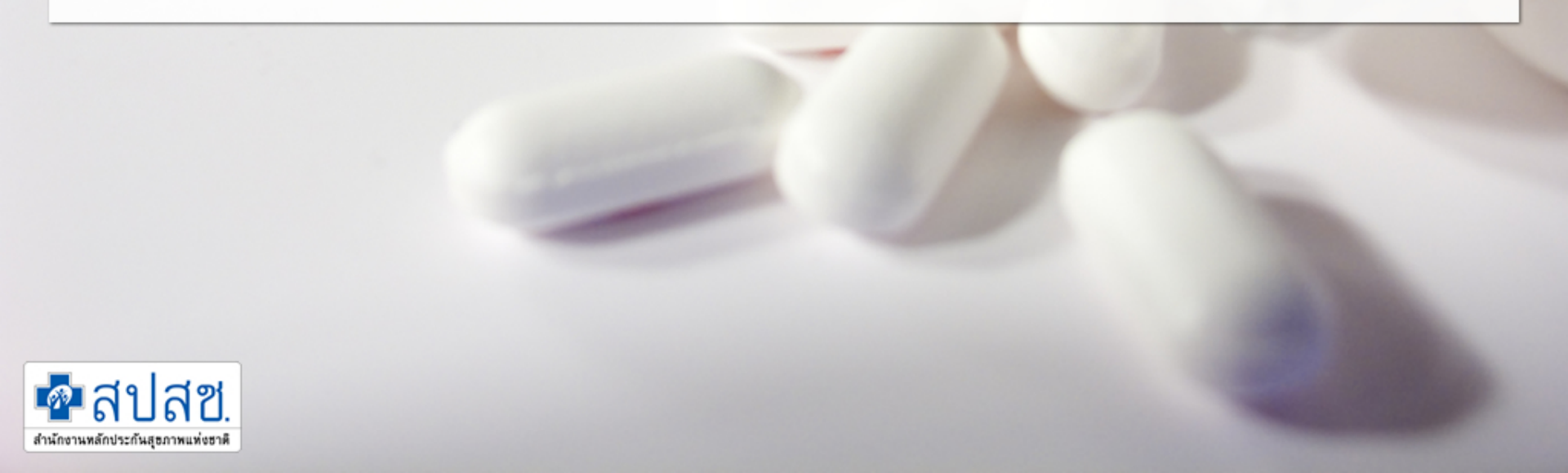

# ขั้นตอนที่เกี่ยวกับ การจัดทำบัญชีข้อมูลยา ของโรงพยาบาล (Drug Catalogue)

บันทึกข้อมูลรายการยา ของโรงพยาบาล Drug Catalogue แบบ Online บนหน้า Web รายการยาอยู่ในสถานะ รอ Approve ในหน้า "รายการยาที่รอ ตรวจสอบ"

สปสช Approve รายการยาของ โรงพยาบาล รายการยาที่ Approve ผ่าน จะอยู่ในสถานะ "รายการยาที่ตรวจสอบ แล้วผ่าน" รายการยาที่ Approve ไม่ผ่าน จะอยู่ในสถานะ "รายการยาที่ตรวจสอบ แล้ว ไม่ผ่าน"

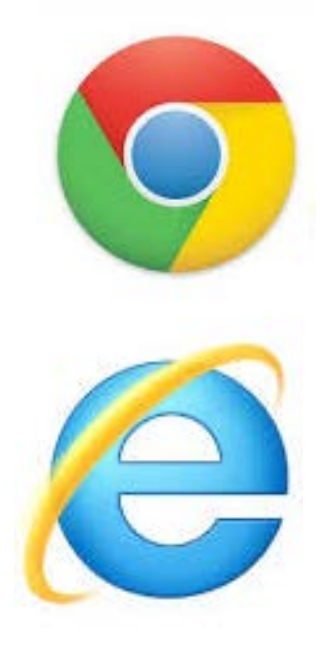

# www.nhso.go.th

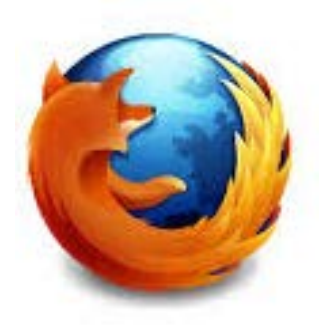

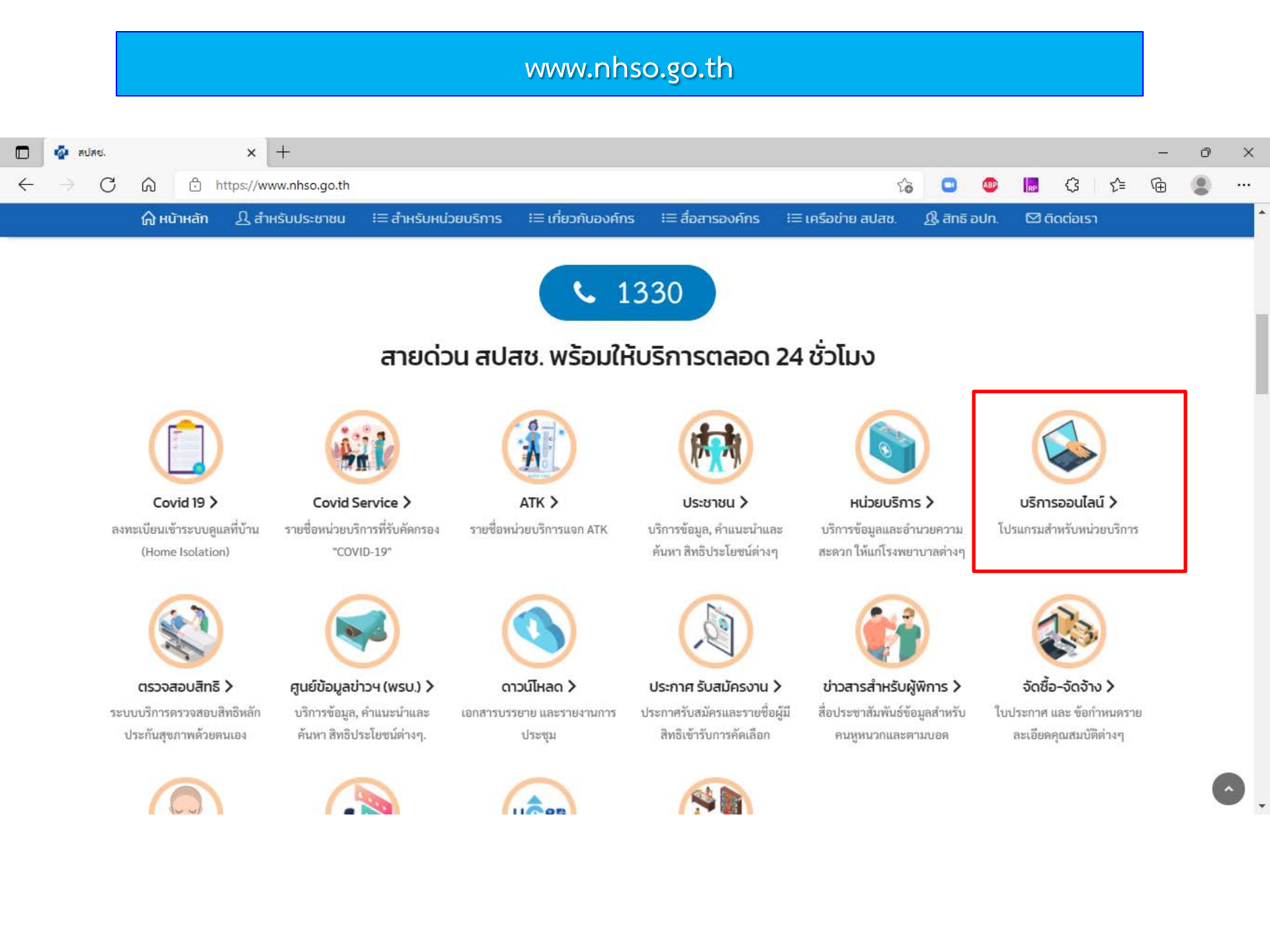

## กลุ่ม "ระบบยา" --> เมนู "สืบค้นรหัสยามาตรฐาน"

| 🔲 🤷 สปสช.                   |                      | × 🤷 สปสช.                | ×                    | +                    |                  |                       |              |             |     | - | ð  | × |
|-----------------------------|----------------------|--------------------------|----------------------|----------------------|------------------|-----------------------|--------------|-------------|-----|---|----|---|
| $\leftarrow \rightarrow $ G | n ĉ r                | nttps://www.nhso.go.th/  | page/online_service  |                      |                  | Σ¢                    | 6 🛄 🚇        | <b>.</b> (3 | 5∕≡ | Ē |    |   |
|                             | 🞧 หน้าหลัก           | Ω สำหรับประชาชน          | เ≡ สำหรับหน่วยบริการ | ร เ≣ เกี่ยวกับองค์กร | เ≡ สื่อสารองค์กร | ≔ เครือข่าย สปสช.     | 🕂 สิทธิ อปท. | 🖾 ติดต่อเ   | รา  |   |    | · |
|                             |                      |                          |                      |                      |                  |                       |              |             |     | ] |    |   |
|                             | 🕜 ระบบยา             |                          |                      | ~                    | 🚫 แผนงานสนับ     | มสนุนระบบบริการฟื้นฟู | สมรรถภาพด้า  | นการแพทย์   | >   |   |    |   |
|                             | กองทุนยาและเวร       | ชภัณฑ์วัคซีน 🔇           |                      |                      |                  |                       |              |             |     |   |    |   |
|                             | โปรแกรมยาจิตเว       | গ ও                      |                      |                      | 🕕 งานส่งเสริมส   | สุขภาพและป้องกันโรค   |              |             | >   |   |    |   |
|                             | โปรแกรมยา จ 2        | 9                        |                      |                      |                  |                       |              |             |     |   |    |   |
|                             | ۲. اعتباد میں باری ا |                          |                      |                      | 🕛 งานตรวจสอ      | บการชดเชยและคุณภา     | าพบรการ      |             | >   |   |    |   |
|                             | -                    | W U 😋                    |                      |                      | NHSO Budg        | get                   |              |             | >   |   |    |   |
|                             | โปรแกรมยา clop       | bidogrel 😪               |                      |                      | •                | -                     |              |             |     |   |    |   |
|                             | สืบค้นรหัสยามาต      | กรฐาน 🔇                  |                      |                      | 👷 โครงการพิเศ    | τ <del>υ</del>        |              |             | >   |   |    |   |
|                             | ยากำพร้าและยา        | ขาดแคลนอย่างบูรณากา      | าร และระบบติดตามผล 🄇 | •                    |                  |                       |              |             |     |   |    |   |
|                             | ระบบข้อมูลการจ่      | ่ายยาตามใบสั่งแพทย์ (รื่ | ร้านยา ออนไลน์) 🔇    |                      |                  |                       |              |             |     |   |    |   |
|                             |                      |                          |                      |                      |                  |                       |              |             |     |   |    |   |
|                             | 👩 งานทะเบีย          | ยน                       |                      | >                    |                  |                       |              |             |     |   |    |   |
|                             | -                    |                          |                      |                      |                  |                       |              |             |     |   |    |   |
|                             | 🗊 การบริหา           | รจัดการรายโรค            |                      | >                    |                  |                       |              |             |     |   | C. |   |

#### http://drug.nhso.go.th/DrugCode/

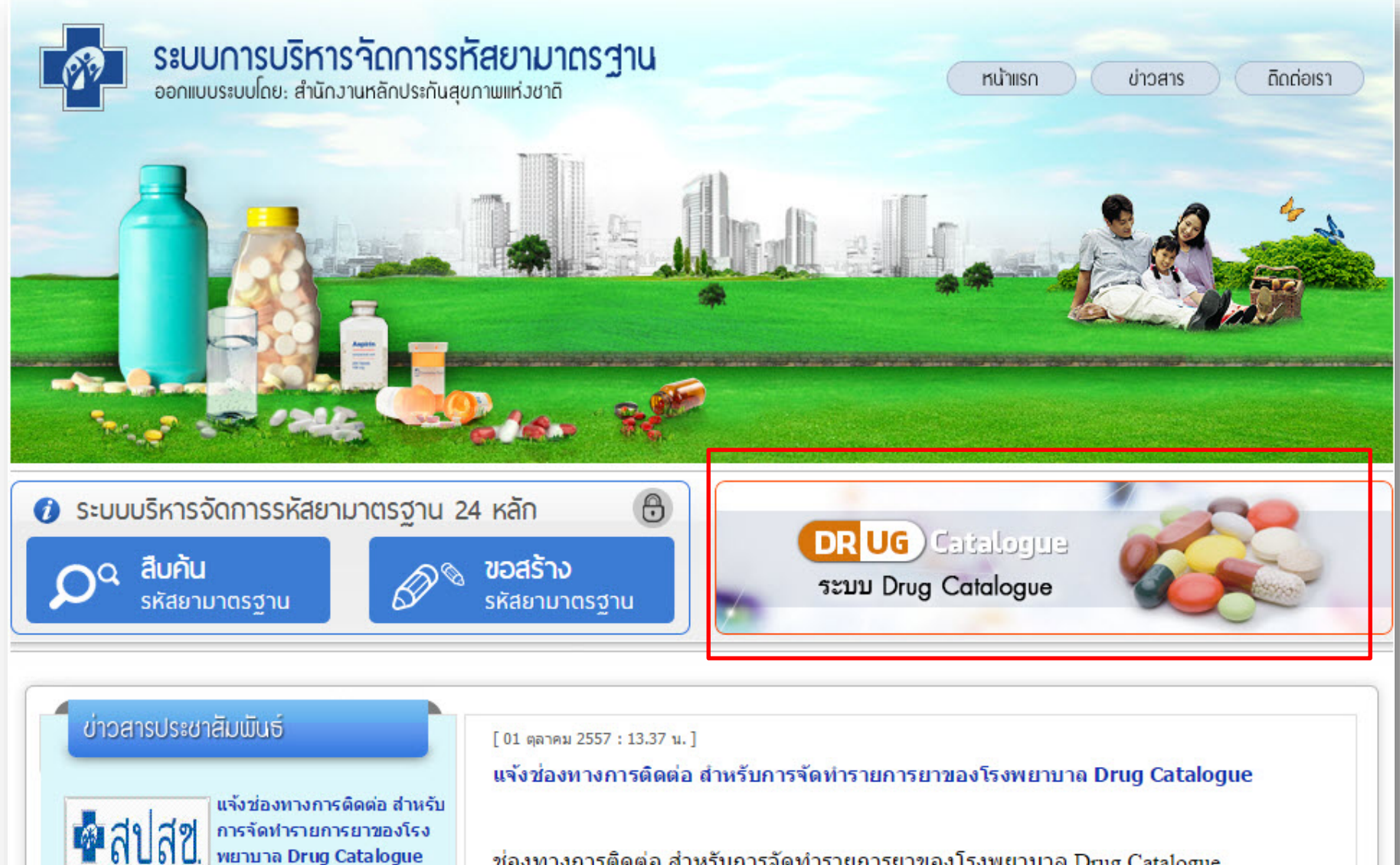

แจ้งช่องทางการติดต่อ tout to a local a start a start a start

ส่านใจงานหลักประกันสุขภาพแห่งชาติ

ช่องทางการติดต่อ สำหรับการจัดทำรายการยาของโรงพยาบาล Drug Catalogue

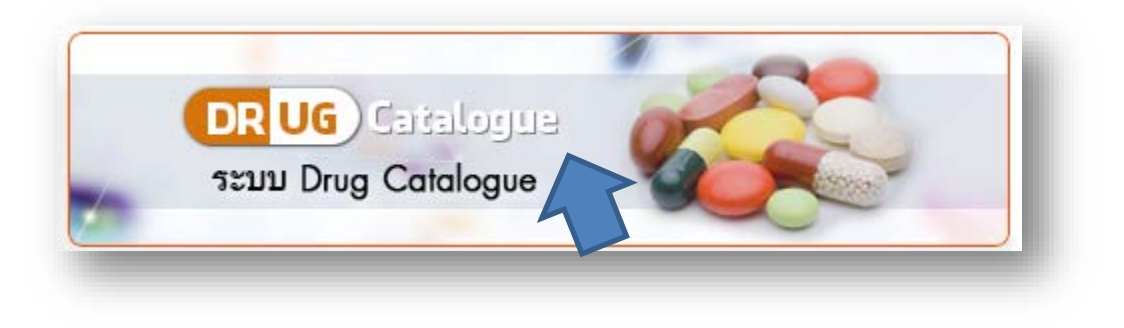

#### http://drug.nhso.go.th/drugcatalogue/

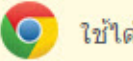

ใช้ได้ดีใน Browser Google Chrome

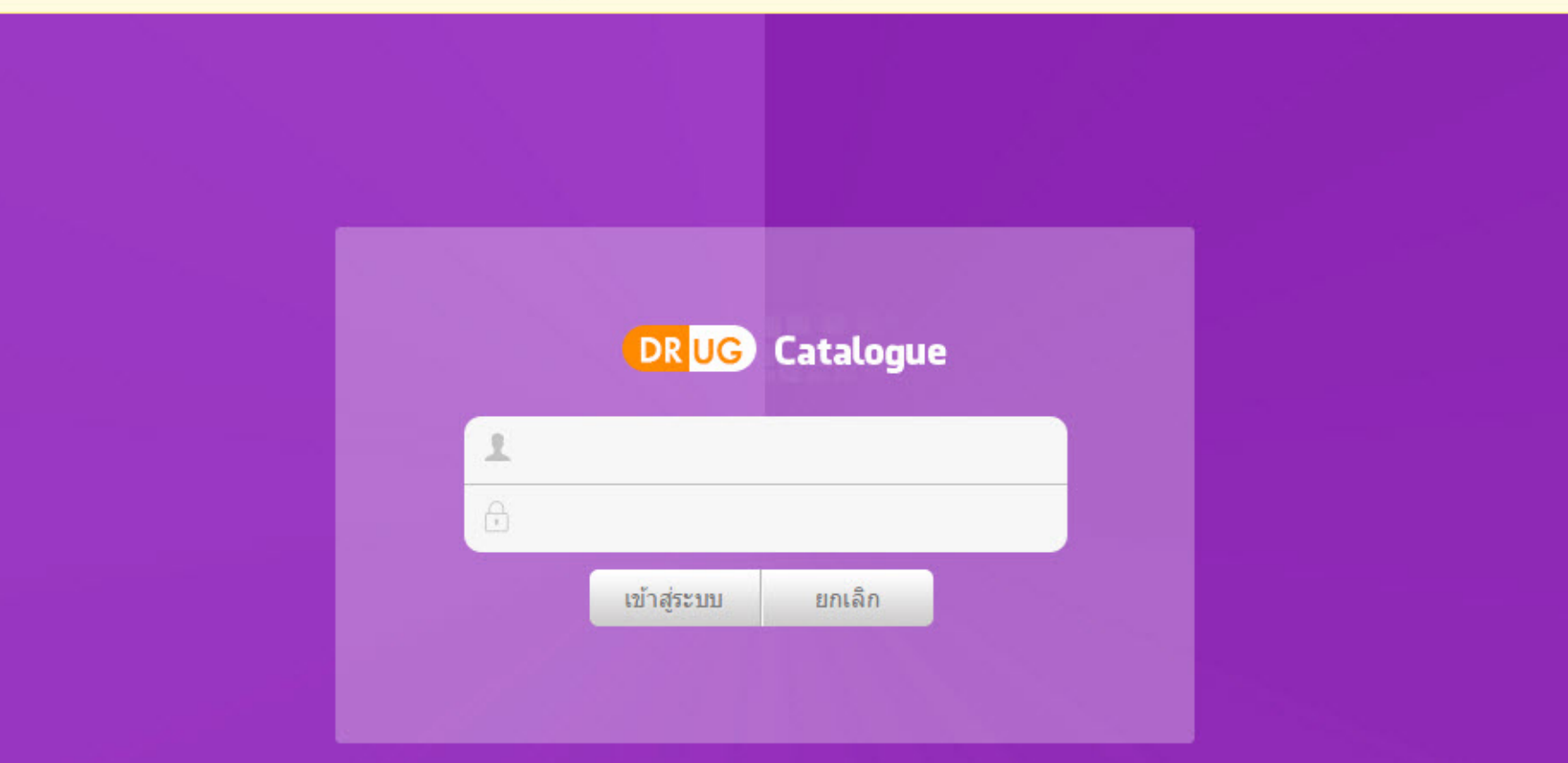

ชื่อผู้ใช้งาน และ รหัสผ่าน ผ่านระบบ Data Center (รหัสบทบาท : 569 Drug Catalogue โรงพยาบาล)

 น้ำเข้า Online ผ่านหน้าเว็บ โดยการเพิ่มที่ละรายการยา น้ำเข้า Online ผ่านหน้าเว็บ โดยใช้การ Import Excel 21 field

### เมนู สำหรับ ระบบ Drug Catalogue

| 🔽 iPhone : 🗙   😤 ព័រអតិចរ 🗙   🗊 Managel 🗙   🧟 New Aut 🗙   🝐 NHSO Sr : | 🗙 🛛 🧟 New Aut 🗙 📔 🖸 Post Atte | x   🚺 FTE_datur x | 🚯 Drug Cal 🗙 | S NATION ×   + | $\sim$                  | - 0                |
|-----------------------------------------------------------------------|-------------------------------|-------------------|--------------|----------------|-------------------------|--------------------|
| C 🛆 🛦 ไม่ปลอดภัย   drug.nhso.go.th/drugcatalogue/private/index.       | xhtml                         |                   |              |                | ₿ \$                    | 🝳 หยุดช้วคร        |
| DR UG Catalogue                                                       |                               |                   |              |                |                         | Green              |
|                                                                       |                               |                   |              |                |                         |                    |
|                                                                       |                               |                   |              |                |                         |                    |
| ารรัดการแฟ้มข้อมูล Drug Catalogue                                     |                               |                   |              |                |                         |                    |
| 🞽 ประวัดินำเข้าข้อมูล                                                 |                               |                   |              |                |                         |                    |
| 💭 รายการยาที่ รอ ตรวจสอบ                                              |                               |                   |              |                |                         |                    |
| 🗾 รายการยาที่ตรวจสอบแล้ว ผ่าน                                         |                               |                   |              |                |                         |                    |
| 丁 รายการยาที่ตรวจสอบแล้ว ไม่ผ่าน                                      |                               |                   |              |                |                         |                    |
| ารจัดการข้อมูลรายการยาของโรงพยาบาล                                    |                               |                   |              |                |                         |                    |
| 丁 เพิ่มรายการยารายการใหม่ (ONLINE)                                    |                               |                   |              |                |                         |                    |
| T ปรับปรุงรายการยาเดิม (ONLINE)                                       |                               |                   |              |                |                         |                    |
|                                                                       |                               |                   |              |                |                         |                    |
| านข้อมูลยา TMT Master                                                 |                               |                   |              |                |                         |                    |
| 💼 รายการ ED/NED                                                       |                               |                   |              |                |                         |                    |
| 📄 ฐานข้อมูลรหัสยา TMT                                                 |                               |                   |              |                |                         |                    |
| 希 ข้อมูลการติดต่อ                                                     |                               |                   |              |                |                         |                    |
| Cogout                                                                |                               |                   |              |                |                         |                    |
|                                                                       |                               |                   |              |                |                         |                    |
| - P Type here to search O 🛱 🦷                                         | 🔍 🗖 🚾 💽 💿                     | 📑 🖬 🛃             | x 💼          | 🗖 🛷 🔺 🗖        | <b>ነ</b><br>በ ( ( ሲ ) ) | 10:24<br>ENG 10:24 |

การจัดการแฟ้มข้อมูล Drug Catalogue

•

ประวัติน่าเข้าข้อมูล

รายการยาที่ รอ ตรวจสอบ

T รายการยาที่ตรวจสอบแล้ว ผ่าน

รายการยาที่ตรวจสอบแล้ว ไม่ผ่าน

การจัดการข้อมูลรายการยาของโรงพยาบาล

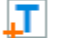

Т

Т

เพิ่มรายการยารายการใหม่ (ONLINE)

Т ปรับปรุงรายการยาเดิม (ONLINE)

Upload รายการยาของหน่วยบริการ

#### ฐานข้อมูลยา TMT Master

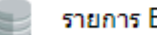

รายการ ED/NED

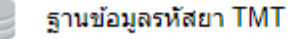

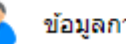

ข้อมูลการติดต่อ

#### Logout

## เพิ่มยารายการยาใหม่ (ONLINE)

### เมนู สำหรับ เพิ่มยา รายการใหม่ (ONLINE)

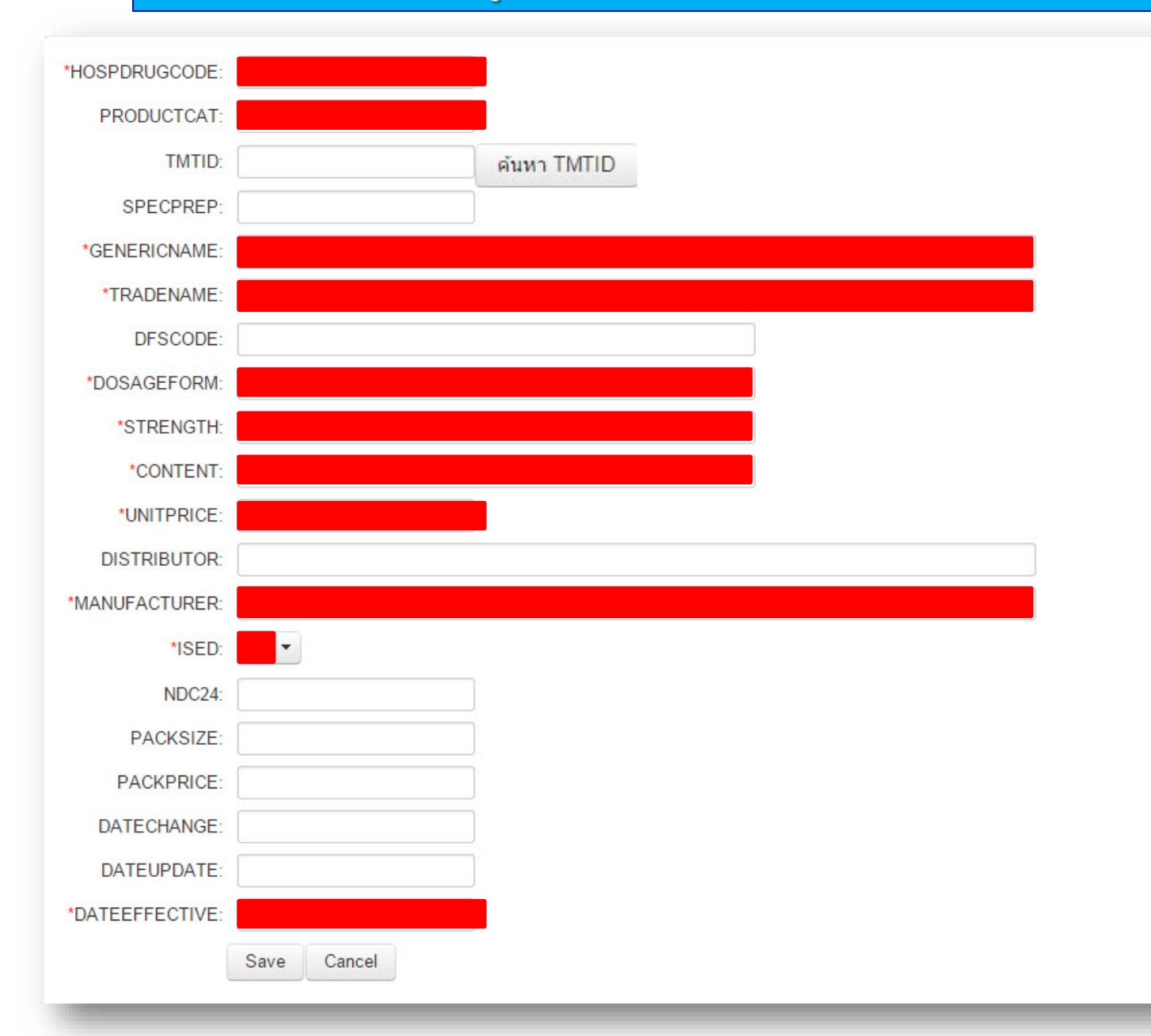

เลือกยา TMT

| Keywor | eyword: allopurinol Search Version: TMTRF20150615 |                              |               |                  |          |           |          |              |                          |  |  |  |  |  |
|--------|---------------------------------------------------|------------------------------|---------------|------------------|----------|-----------|----------|--------------|--------------------------|--|--|--|--|--|
| X.     |                                                   |                              |               | 20 🔻             |          | ⊲ (1 of   | 5) 🕨 🖬   |              |                          |  |  |  |  |  |
|        | TPUCODE                                           | ActiveIngredien <sup>-</sup> | Strength      | dosageform       | contunit | contvalue | DispUnit | TradeName    | Manufactur               |  |  |  |  |  |
| เลือก  | 234118                                            | allopurinol                  | 100 mg        | tablet           |          |           | tablet   | ALINOL       | ฟาร์มาสันด์แล็บบอราด     |  |  |  |  |  |
| เลือก  | 362652                                            | allopurinol                  | 300 mg        | tablet           |          |           | tablet   | LOPORIC      | เอ็ม.แอนด์.เอ็ช. แมนูแ   |  |  |  |  |  |
| เลือก  | 235117                                            | allopurinol                  | 300 mg        | tablet           |          |           | tablet   | ALLOPIN      | เยนเนอร์ราลดรั๊กส์เฮ้าส่ |  |  |  |  |  |
| เลือก  | 277965                                            | allopurinol                  | 100 mg        | tablet           |          |           | tablet   | CERIC-100    | ยูโทเปี้ยน               |  |  |  |  |  |
| เลือก  | 665208                                            | allopurinol                  | 100 mg        | tablet           |          |           | tablet   | ZYLORIC      | ASPEN BAD OLDES          |  |  |  |  |  |
| เลือก  | 248777                                            | allopurinol                  | 100 mg        | tablet           |          |           | tablet   | APURINOL 100 | โปลิฟาร์ม                |  |  |  |  |  |
| เลือก  | 466373                                            | allopurinol                  | 300 mg        | tablet           |          |           | tablet   | U-A 300      | แสงไทยกำปะนี             |  |  |  |  |  |
| เลือก  | 235234                                            | allopurinol                  | 300 mg        | tablet           |          |           | tablet   | ALLOPURINOL  | Y.S.P. INDUSTRIES        |  |  |  |  |  |
| เลือก  | 483687                                            | allopurinol                  | 300 mg        | tablet           |          |           | tablet   | ZYLORIC      | GLAXOSMITHKLINE          |  |  |  |  |  |
| เลือก  | 483706                                            | allopurinol                  | 300 mg        | tablet           |          |           | tablet   | ZYLORIC-300  | แกล็กโซ เวลคัม วิทยา     |  |  |  |  |  |
| เลือก  | 248754                                            | allopurinol                  | 300 mg        | tablet           |          |           | tablet   | APRONOL 300  | เมดิชีน โปรดักส์         |  |  |  |  |  |
| เลือก  | 357195                                            | allopurinol + be             | 100 mg + 20 m | film-coated tabl |          |           | tablet   | LANOLONE     | เภสัชกรรมศรีประสิทธิ์    |  |  |  |  |  |
| เลือก  | 466356                                            | allopurinol                  | 100 mg        | tablet           |          |           | tablet   | U-A 100      | แสงไทยกำปะนี             |  |  |  |  |  |
| เลือก  | 443973                                            | allopurinol                  | 100 mg        | tablet           |          |           | tablet   | SINORIC      | ช้โนฟาร์ม                |  |  |  |  |  |
| เลือก  | 279375                                            | allopurinol                  | 100 mg        | tablet           |          |           | tablet   | CHINNOL      | ชินต้าเทรดดิ้ง           |  |  |  |  |  |
| เลือก  | 362739                                            | allopurinol                  | 100 mg        | tablet           |          |           | tablet   | LOPURIN      | สหแพทย์เภสัช             |  |  |  |  |  |

.

×

## เมนู สำหรับ เพิ่มยา รายการใหม่ (ONLINE)

| DR <mark>UG</mark> Cata                                                                                                    | ogue        |                            |                 |            |            | Green | Purple |
|----------------------------------------------------------------------------------------------------|-------------|----------------------------|-----------------|------------|------------|-------|--------|
| Cata<br>*HOSPDRUGCODE:<br>*PRODUCTCAT:<br>TMTID:<br>SPECPREP:<br>*GENERICNAME:<br>*TRADENAME:<br>DFSCODE:<br>*DOSAGEFORM:<br>STRENGTH:<br>*DOSAGEFORM:<br>STRENGTH:<br>*CONTENT:<br>*UNITPRICE:<br>DISTRIBUTOR:<br>*MANUFACTURER:<br>*ISED:<br>NDC24:<br>PACKSIZE:<br>PACKSIZE: | .ogue       | <br>  คำนหา TMTID<br> <br> | Standard Market | A PARATINE | Anellastic | Green | Purple |
| *DATEEFFECTIVE:                                                                                                    | Save Cancel | ]                          |                 |            |            |       |        |

การจัดการแฟ้มข้อมูล Drug Catalogue

K

- ประวัติน่าเข้าข้อมูล
- รายการยาที่ รอ ตรวจสอบ
- รายการยาที่ตรวจสอบแล้ว ผ่าน T
- Т รายการยาที่ตรวจสอบแล้ว ไม่ผ่าน

การจัดการข้อมูลรายการยาของโรงพยาบาล

- Т
- เพิ่มรายการยารายการใหม่ (ONLINE)
- Т ปรับปรุงรายการยาเดิม (ONLINE)
- Т Upload รายการยาของหน่วยบริการ

#### ฐานข้อมูลยา TMT Master

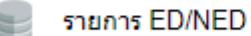

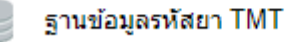

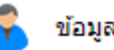

ข้อมูลการติดต่อ

#### Logout

## รายการยาที่ รอ ตรวจสอบ

### เมนู สำหรับ รายการยาที่ รอ ตรวจสอบ

55

| keyword:     |                              |        |         |                    | Search        | Advance Search   |        |            |                 |         |          |             |
|--------------|------------------------------|--------|---------|--------------------|---------------|------------------|--------|------------|-----------------|---------|----------|-------------|
| 🔀 รายการยาที | 1ี่ยังไม <b>่ได้ตรว</b> จสอบ | L      |         |                    |               |                  |        |            |                 |         |          | Columns     |
|              |                              |        |         | l                  | 20 🔻 💷 <      | (1 of 10)        | » •    |            |                 |         |          |             |
| HOSPDRUGCO   | DDEPRODUCTCA                 | TMTID  | SPECPRE | GENERICNAME        | TR            | ADENAME          | DFSCOD | DOSAGEFORM | STRENGTH        | CONTENT | UNITPRIC | DISTRIBUTOR |
| 1900124      | 1                            | 736983 |         | CHLOROQUIN         | CHLOROQU      | JINE PHOSPHATE   | 1      | TABLETS    | 250 mg.(C)      | 1       | 1        |             |
| 1000231      | 1                            | 666913 |         | PENICILLING        | PENICILLIN    | I G SODIUM       |        | Injection  | 5 000 000 iu.(B | 1       | 28       |             |
| 1480503      | 1                            | 658481 |         | INDINAVIR          | CRIXIVAN      |                  |        | CAPSULE    | 200 mg.(C)      | 1       | 8        |             |
| 1900202      | 1                            | 695701 |         | EFAVIRENZ          | EFAVIREN      | Z TABLETS 600 MC | 6      | CAPSULES   | 600 mg.(C)      | 1       | 70       |             |
| 1460275      | 1                            | 665306 |         | VITAMINC           | ASCORBIC      | ACID TABLETS     |        | TABLETS    | 100 mg.(A)      | 1       | 0.5      |             |
| 1500020      | 1                            | 728414 |         | TRIAMCINOLONE      | TRAMSILO      | NE ORALPASTE     |        | EMULSIONS  | 1 mg(C C D)     | 1       | 8        |             |
| 1460563      | 1                            | 658861 |         | LAMIVUDINE         | LAMIVIR TA    | ABLETS 150 mg 60 | 5      | TABLET     | 150 mg.         | 1       | 10       |             |
| 1900103      | 1                            | 666847 |         | CARMINATIVEMIXTURE | MIXT. CAR     | MINATIVE 180 ml  |        | SOLUTIONS  | 180 ml.         | 1       | 20       |             |
| 1900117      | 1                            | 783714 |         | CHLORPHENIRAMINE   | CHLORPHE      | NIRAMINE MALEA   | 1      | SYRUPS     | 2 mg/5ml(B)     | 1       | 10       |             |
| 1900180      | 1                            | 767209 |         | DIMENHYDRINATE     | DIMENHYD      | RINATE TABLETS   | 5      | TABLETS    | 50 mg(B)        | 1       | 0.5      |             |
| 1460340      | 1                            | 579071 |         | STREPTOMYCIN       | STREPTON      | IYCIN SULFATE F  | D      | INJECTIONS | 1 g.(D)         | 1       | 34       |             |
| 1460285      | 1                            | 655263 |         | ZIDOVUDINE         | ZIDOVUDIN     | E CAPSULES 300   | n      | CAPSULE    | 300 mg.(C)      | 1       | 20       |             |
| 1900063      | 1                            | 532586 |         | BROWNMIXTURE       | ยาแก้ไอน้ำด่า | า 60 มล.(BROWN M | D      | SOLUTIONS  | 60 ml.(C)       | 1       | 16       |             |
| 1460505      | 1                            | 527778 |         | TIMOLOL            | GLAUCO-O      | PH EYE DROPS S   | Г      | SOLUTIONS  | 0.5 %(C D D)    | 1       | 79       |             |
| 1900008      | 1                            | 766121 |         | ALCOHOL            | RUBBING A     | ALCOHOL 70%v/v ( | el     | SOLUTIONS  | 450 ml.         | 1       | 49       |             |
| 1460271      | 1                            | 770163 |         | VITAMINBCOMPLEX    | B 100 COM     | PLEX             |        | INJECTIONS | 1 ml.           | 1       | 6        |             |
| 1900271      | 1                            | 582261 |         | ALBENDAZOLE        | ALBENDAZ      | OLE SUSPENSION   |        | SUSPENSION | 20 mg./ml.(C)   | 1       | 20       |             |
| 1000163      | 1                            | 761174 |         | KETOCONAZOLE       | KETOCONA      | AZOLE TABLETS 2  | )      | TABLETS    | 200 mg.(C)      | 1       | 4        |             |
| 1500023      | 1                            | 643616 |         | TRIHEXYPHENIDYL    | BENZHEXC      | DL TABLETS 2 MG  |        | TABLETS    | 2 mg.(C)        | 1       | 0.5      |             |
| 1900373      | 1                            | 737175 |         | METRONIDAZOLE      | METRONID      | AZOLE TABLETS    | 20     | TABLETS    | 200 mg.(B B D)  | 1       | 1        |             |
|              |                              |        |         |                    | 20 🔻          | 🛯 🖘 (1 of 10     | ) >>   | •          | n               |         |          |             |

หน้าจอ จะแสดงรายการยาที่ รอ ตรวจสอบ

### \*\* ยังสามารถ <u>ลบ</u> รายการยาออกจากบัญชีข้อมูลยา ได้ \*\*

การจัดการแฟ้มข้อมูล Drug Catalogue

•

- ประวัติน่าเข้าข้อมูล
- รายการยาที่ รอ ตรวจสอบ
- รายการยาที่ตรวจสอบแล้ว ผ่าน T
- รายการยาที่ตรวจสอบแล้ว ไม่ผ่าน Т

การจัดการข้อมูลรายการยาของโรงพยาบาล

- T
  - เพิ่มรายการยารายการใหม่ (ONLINE)
- Т ปรับปรุงรายการยาเดิม (ONLINE)
- Т Upload รายการยาของหน่วยบริการ

#### ฐานข้อมูลยา TMT Master

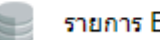

รายการ ED/NED

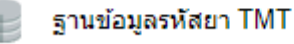

ข้อมูลการติดต่อ

#### Logout

## 📕 รายการยาที่ตรวจสอบแล้ว ไม่ผ่าน

### เมนู สำหรับ รายการยาที่ตรวจสอบแล้ว ไม่ผ่าน

| 🚽 รายการยาที่ตรวจ   | จสอบแล้ว ไม่ผ่าน |              |           |        | 20 🔻    | i⊲ <⊲ (1 of 1) ⇒        | ÞI -                            |         |            |                | Colu    | umns |
|---------------------|------------------|--------------|-----------|--------|---------|-------------------------|---------------------------------|---------|------------|----------------|---------|------|
|                     | สาเหตุ           | HOSPDRUGCODE | PRODUCTCA | TMTID  | SPECPRE | GENERICNAME             | TRADENAME                       | DSFCODE | DOSAGEFORM | STRENGTH       | CONTENT | UNIT |
| แก้ไข/ขออนุมัดิใหม่ | [STRENGTH]       | 1900361      | 1         | 530785 |         | น้ำตาเทียม              | OPSIL TEARS                     |         | SOLUTIONS  | 10 ml.         | 1       | 122  |
| แก้ไข/ขออนุมัดิใหม่ | [MANUFACTURE     | 1460178      | 1         | 813587 |         | HBIG                    | RABIES ANTISERUM BERNA          |         | Injection  | 200 iu./ml.    | 1       | 160  |
| แก้ใข/ขออนุมัดิใหม่ | [CONTENT, STR    | 1500018      | 1         | 825930 |         | TRIAMCINOLONE           | KELA LOTION                     |         | SOLUTIONS  | 1E-3           | 1       | 28   |
| แก้ไข/ขออนุมัดิใหม่ | [CONTENT, GEN    | 1460270      | 1         | 515441 |         | PODOPHYLLIN             | CON CON                         |         | SOLUTIONS  | 0.25           | 1       | 45   |
| แก้ไข/ขออนุมัดิใหม่ | [DOSAGEFORM      | 1000269      | 1         | 827598 |         | SALBUTAMOL              | SALVENT HFA (SALBUTAMOL         |         | Solution   | 100 mcg./dose( | 1       | 107  |
| แก้ไข/ขออนุมัดิใหม่ | [DOSAGEFORM      | 1431102      | 1         | 517575 |         | TETRACYCLINE            | TETRACYCLINE OINTMENT           |         | EMULSIONS  | 0.01           | 1       | 20   |
| แก้ไข/ขออนุมัดิใหม่ | [STRENGTH]       | 1900445      | 1         | 829928 |         | FLUPHENAZINE            | DECA                            |         | INJECTIONS | 25 mg./ml.(C)  | 1       | 51   |
| แก้ไข/ขออนุมัดิใหม่ | [GENRICNAME,     | 1900298      | 1         | 530771 |         | HISTA-OPH               | OPSIL - A                       |         | SOLUTIONS  | -              | 1       | 20   |
| เก้ไข/ขออนุมัติใหม่ | [CONTENT, STR    | 1460318      | 1         | 530479 |         | SALBUTAMOL              | ASMASAL                         |         | Solution   | /ครั้ง         | 1       | 50   |
| แก้ไข/ขออนุมัดิใหม่ | [MANUFACTURE     | 1000141      | 1         | 822777 |         | GENTIANVIOLET           | ยาน้ำเยนเชี่ยนไวโอเลต 30 มล.(GE |         | SOLUTIONS  | 0.01           | 1       | 13   |
| แก้ใข/ขออนุมัติใหม่ | [MANUFACTURE     | 1460343      | 1         | 520908 |         | OXYTOCIN                | OXYTOCIN                        |         | INJECTIONS | 10 iu.(X)      | 1       | 23   |
| แก้ไข/ขออนุมัติใหม่ | [STRENGTH]       | 1900072      | 1         | 826561 |         | MUPIROCIN               | MUPORIN OINTMENT                |         | ONT        | 5 g.           | 1       | 60   |
| แก้ไข/ขออนุมัดิใหม่ | [MANUFACTURE     | 1520002      | 1         | 810365 |         | TENOFOVIR               | VIREAD (TENOFOVIR DISOPR        |         | TABLETS    | 300 mg.(C)     | 1       | 45   |
| แก้ไข/ขออนุมัติใหม่ | [CONTENT, STR    | 1450004      | 1         | 515441 |         | SALICYLICACID+PHENOL    | CON CON                         |         | SOLUTIONS  |                | 1       | 34   |
| แก้ไข/ขออนุมัดิใหม่ | [UNITPRICE, ST   | 1460082      | 1         | 529813 |         | FENOTEROL+IPRATROPIUM   | INHALEX FORTE                   |         | Solution   | 20 ml.(B)      | 1       | 201  |
| แก้ไข/ขออนุมัดิใหม่ | [STRENGTH]       | 1900075      | 1         | 823476 |         | BETAMETHASONE+SALICYLIC | BETOSALIC OINTMENT              |         | CRM        | - (C C D)      | 1       | 46   |

### \*\* ยังสามารถ <u>ลบ</u> รายการยาออกจากบัญชีข้อมูลยา ได้ \*\*

## เมนู สำหรับ รายการยาที่ตรวจสอบแล้ว ไม่ผ่าน

| UPDATEFLAG      | A - เพิ่มยาใหม่ U -แก้ไข  | ปราคายา | E -แก้ไข ED และอื่นๆ |
|-----------------|---------------------------|---------|----------------------|
| *HOSPDRUGCODE:  | 1900361                   |         |                      |
| PRODUCTCAT:     | 1                         |         |                      |
| TMTID:          | 530785                    | Find    |                      |
| SPECPREP:       |                           |         |                      |
| *GENERICNAME:   | น้ำตาเทียม                |         |                      |
| *TRADENAME:     | OPSIL TEARS               |         |                      |
| DFSCODE:        |                           |         |                      |
| *DOSAGEFORM:    | SOLUTIONS                 |         |                      |
| *STRENGTH:      | 10 ml.                    |         |                      |
| *CONTENT:       | 1                         |         |                      |
| *UNITPRICE:     | 122                       |         |                      |
| DISTRIBUTOR:    | [                         |         |                      |
| *MANUFACTURER:  | บริษัท สีลมการแพทย์ จำกัด |         |                      |
| *ISED:          | E                         |         |                      |
| NDC24:          | 1021630000066046058125    | 8       |                      |
| PACKSIZE:       |                           |         |                      |
| PACKPRICE:      |                           |         |                      |
| DATECHANGE:     | 11/9/2556                 |         |                      |
| DATEUPDATE:     | 11/9/2556                 |         |                      |
| *DATEEFFECTIVE: | 11/9/2556                 |         |                      |
|                 | Save Cancel               |         |                      |

53

การจัดการแฟ้มข้อมูล Drug Catalogue

4

- ประวัติน่าเข้าข้อมูล
- รายการยาที่ รอ ตรวจสอบ
- T รายการยาที่ตรวจสอบแล้ว ผ่าน
- Т รายการยาที่ตรวจสอบแล้ว ไม่ผ่าน

การจัดการข้อมูลรายการยาของโรงพยาบาล

- Т
- เพิ่มรายการยารายการใหม่ (ONLINE)
- Т ปรับปรุงรายการยาเดิม (ONLINE)
- Т Upload รายการยาของหน่วยบริการ

#### ฐานข้อมูลยา TMT Master

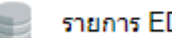

รายการ ED/NED

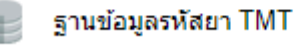

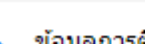

ข้อมูลการติดต่อ

#### Logout

## รายการยาที่ตรวจสอบแล้ว ผ่าน

### 4. เมนู สำหรับ รายการยาที่ตรวจสอบแล้ว ผ่าน

53

| keyword:       |                |        |         |                         | Search Advance Search    |         |              |                 |         |          |             |
|----------------|----------------|--------|---------|-------------------------|--------------------------|---------|--------------|-----------------|---------|----------|-------------|
| 📉 รายการยาที่ต | รวจสอบแล้ว ผ่า | u      |         |                         |                          |         |              |                 |         |          | Columns     |
|                |                |        |         | 20                      | ▼ i⊲ <⊲ (1 of 6) →       | EI.     |              |                 |         |          |             |
| HOSPDRUGCOD    | EPRODUCTCA     | TMTID  | SPECPRE | GENERICNAME             | TRADENAME                | DSFCODE | DOSAGEFORM   | STRENGTH        | CONTENT | UNITPRIC | DISTRIBUTOR |
| 1460029        | 1              | 622018 |         | MYCOSTATIN              | TYSTATIN ORAL SUSPENSION |         | SUSPENSION   | 100 000 units/n | 1       | 80       |             |
| 1900363        | 1              | 321275 |         | METOCLOPRAMIDE          | EMETAL TABLETS           |         | TABLETS      | 10 mg.(B)       | 1       | 0.5      |             |
| 1000245        | 1              | 761685 |         | POTASSIUMCHLORIDE       | K - TROLYTE INJECTION    |         | INJECTIONS   | 20 mEq.         | 1       | 10       |             |
| 1900026        | 1              | 664526 |         | AMIODARONE              | CORDARONE                |         | INJECTIONS   | 50 mg./ml.      | 1       | 155      |             |
| 1900016        | 1              | 108504 |         | AMLODIPINE              | AMLOPINE                 |         | TABLETS      | 5 mg.(C)        | 1       | 1.5      |             |
| 1900240        | 1              | 116829 |         | GEMFIBROZIL             | TOLIP                    |         | CAPSULES     | 300 mg.(C)      | 1       | 1.5      |             |
| 1000284        | 1              | 346585 |         | SPIRONOLACTONE          | HYLES 25                 |         | TABLETS      | 25 mg.(C *)     | 1       | 1.5      |             |
| 1560002        | 1              | 108088 |         | warfarin2mg             | BEFARIN 2                |         | TABLETS      | 2 mg.           | 1       | 3        |             |
| 1000111        | 1              | 120289 |         | DICLOFENAC              | DOSANAC (INJECTION)      |         | Injection    | 25 mg./ml.      | 1       | 5        |             |
| 1460341        | 1              | 723378 |         | SULPROSTONE             | NALADOR                  |         | INJECTIONS   | 0.5 mg.(NE)     | 1       | 920      |             |
| 1540009        | 1              | 413772 |         | HALOPERIDOL             | POLYHADON 0.5            |         | TABLETS      | 0.5 mg.         | 1       | 0.5      |             |
| 1510012        | 1              | 117562 |         | SIMVASTATIN             | EUCOR                    |         | TABLETS      | 20 mg.(X)       | 1       | 1.5      |             |
| 1900049        | 1              | 417203 |         | ATENOLOL                | PRENOLOL 50              |         | TAB          | 50 mg.(D)       | 1       | 1        |             |
| 1460143        | 1              | 313344 |         | PHENYTOIN               | DILANTIN (INFATAB)       |         | TABLET       | 50 mg.(D)       | 1       | 6        |             |
| 1900195        | 1              | 109113 |         | DILTIAZEM               | DILIZEM                  |         | TABLETS      | 30 mg(C)        | 1       | 1.5      |             |
| 1152002        | 1              | 543012 |         | CEFAZOLIN               | CEFAZOL INJECTION        |         | Injection    | 1 gm.           | 1       | 23       |             |
| 1520024        | 1              | 689199 |         | TERRAMYCIN              | TERRAMYCIN (OPHTHALMIC O |         | eye ointment | 0.05            | 1       | 31       |             |
| 1900114        | 1              | 368406 |         | CHLOPROMAZINE           | MATCINE 50 MG.           |         | TABLETS      | 50 mg.(C)       | 1       | 1        |             |
| 1460058        | 1              | 786328 |         | FMP-ETHINYLESTRADIOL+NO | F.M.P.                   |         | TABLETS      | 50 mcg.         | 28      | 15       |             |
| 1900299        | 1              | 126488 |         | IBUPROFEN               | IBROFEN SYRUP            |         | SUSPENSION   | 100 mg/5ml      | 1       | 18       |             |

หน้าจอ จะแสดงรายการยา ที่ตรวจสอบแล้ว ผ่าน รูนั่งรายการยากลุ่มนี้ สามารถนำไปใช้บันทึกเบิกชดเชยใน โปรแกรม -claim ได้

+ -

การจัดการแฟ้มข้อมูล Drug Catalogue

•

ประวัติน่าเข้าข้อมูล

- รายการยาที่ รอ ตรวจสอบ
- รายการยาที่ตรวจสอบแล้ว ผ่าน T
- Т รายการยาที่ตรวจสอบแล้ว ไม่ผ่าน

การจัดการข้อมูลรายการยาของโรงพยาบาล

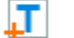

- เพิ่มรายการยารายการใหม่ (ONLINE)
- Т ปรับปรุงรายการยาเดิม (ONLINE)

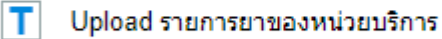

#### ฐานข้อมูลยา TMT Master

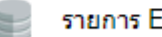

รายการ ED/NED

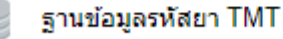

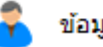

ข้อมูลการติดต่อ

#### Logout

## ไร้บปรุงรายการยาเดิม (ONLINE)

| 🔀 ปรับป | รุงรายการ | รยา (ONLINE) |           |        |         |                 |                              |         |                 |              |         |          | Column |
|---------|-----------|--------------|-----------|--------|---------|-----------------|------------------------------|---------|-----------------|--------------|---------|----------|--------|
|         |           |              |           |        |         | 20 🔻 🖂          | (1 of 1) ►> ►1               |         |                 |              |         |          |        |
|         |           | HOSPDRUGCODE | PRODUCTCA | TMTID  | SPECPRE | GENERICNAME     | TRADENAME                    | DFSCODE | DOSAGEFORM      | STRENGTH     | CONTENT | UNITPRIC | -      |
| แก้ไข   | ประวัติ   | 1460106      | 1         | 527979 |         | CHLORAMPHENICOL | SILMYCETIN EYE DROPS         |         | OPHTHALAMI(     | 0.5 %(C)     | 1       | 19       |        |
| แก้ไข   | ประวัดิ   | 1460170      | 1         | 527797 |         | TIMOLOL         | GLAUCO-OPH EYE DROPS ST      |         | OPTHALAMIC      | 5.0000000000 | 1       | 65       |        |
| แก้ไข   | ประวัติ   | 1520022      | 1         | 826428 |         | DOMPERIDONE     | MOTIDOM-M                    |         | tablet          | 10 mg.(LR)   | 1       | 1        |        |
| แก้ไข   | ประวัติ   | 1530003      | 1         | 815553 |         | MAXITROL        | MAXITROL (OINTMENT)          |         | eye drops, susp | 5 ml.        | 1       | 100      |        |
|         |           |              |           |        |         | 20 🔻 🗔          | <ul> <li>(1 of 1)</li> </ul> |         |                 |              |         |          |        |
| 4       |           |              |           |        |         |                 |                              |         |                 |              |         |          |        |

แสดงผลเฉพาะ รายการยาที่ตรวจสอบแล้วผ่าน เท่านั้น สามารถตรวจสอบประวัติการแก้ไข / เปลี่ยนแปลง รายการยา ได้

| X | 28<br>พระ ประวัติการแก้ไข |            |        |          |             |               |         |             |            |         |        |  |  |  |
|---|---------------------------|------------|--------|----------|-------------|---------------|---------|-------------|------------|---------|--------|--|--|--|
|   | HOSPDRUGCODE              | PRODUCTCAT | TMTID  | SPECPREF | GENERICNAME | TRADENAME     | DFSCODE | DOSAGEFORM  | STRENGTH   | CONTENT | UNITPR |  |  |  |
|   | 1900299                   | 1          | 126488 |          | IBUPROFEN   | IBROFEN SYRUP |         | SUSPENSIONS | 100 mg/5ml | 1       | 18     |  |  |  |

< Back

| 🔭 ปรับป | รุงรายการ | รยา (ONLINE)                                                                                                   |           |        |         |                 |                              |         |                 |              |         |          | Column |
|---------|-----------|----------------------------------------------------------------------------------------------------|-----------|--------|---------|-----------------|------------------------------|---------|-----------------|--------------|---------|----------|--------|
|         |           |                                                                                                    |           |        |         | 20 🔻 🖂          | (1 of 1)                     |         |                 |              |         |          |        |
|         |           | HOSPDRUGCODE                                                                                                   | PRODUCTCA | TMTID  | SPECPRE | GENERICNAME     | TRADENAME                    | DFSCODE | DOSAGEFORM      | STRENGTH     | CONTENT | UNITPRIC |        |
| แก้ไข   | ประวัติ   | 1460106                                                                                                    | 1         | 527979 |         | CHLORAMPHENICOL | SILMYCETIN EYE DROPS         |         | OPHTHALAMI(     | 0.5 %(C)     | 1       | 19       |        |
| แก้ไข   | ประวัดิ   | 1460170                                                                                                    | 1         | 527797 |         | TIMOLOL         | GLAUCO-OPH EYE DROPS ST      |         | OPTHALAMIC      | 5.0000000000 | 1       | 65       |        |
| แก้ไข   | ประวัติ   | 1520022                                                                                                    | 1         | 826428 |         | DOMPERIDONE     | MOTIDOM-M                    |         | tablet          | 10 mg.(LR)   | 1       | 1        |        |
| แก้ไข   | ประวัติ   | 1530003                                                                                                    | 1         | 815553 |         | MAXITROL        | MAXITROL (OINTMENT)          |         | eye drops, susp | 5 ml.        | 1       | 100      |        |
|         |           | de la companya de la companya de la companya de la companya de la companya de la companya de la companya de la |           |        |         | 20 🔻 🗔          | <     (1 of 1)      »>     » | de de   |                 |              |         |          |        |
| 4       |           |                                                                                                    |           |        |         |                 |                              |         |                 |              |         |          |        |

แสดงผลเฉพาะ รายการยาที่ตรวจสอบแล้วผ่าน เท่านั้น สามารถตรวจสอบประวัติการแก้ไข / เปลี่ยนแปลง รายการยา ได้

| DRUG Cata       | logue                                             | Green Purple                                                                                                    |
|-----------------|---------------------------------------------------|----------------------------------------------------------------------------------------------------|
| X               | แก้ไขราคายา แก้ไข ED และอื่นๆ ลบ (UPDATEFLAG 'D') |                                                                                                    |
| "HOSPDRUGCODE:  | 1000003                                           |                                                                                                    |
| *PRODUCTCAT:    | 1                                                 |                                                                                                    |
| TMTID:          | 533815 ค้นหา TMTID                                | A CONTRACTOR OF A CONTRACTOR OF A CONTRACTOR OF A CONTRACTOR OF A CONTRACTOR OF A CONTRACTOR OF A CONTRACTOR OF |
| SPECPREP:       | R1                                                |                                                                                                    |
| *GENERICNAME:   | Ketamine                                          | Self in the second second second second second second second second second second second second second second s |
| *TRADENAME:     | CALYPSOL                                          |                                                                                                    |
| DFSCODE:        |                                                   |                                                                                                    |
| *DOSAGEFORM:    | INJECTIONS                                        |                                                                                                    |
| STRENGTH:       | 50 mg/1 mL                                        |                                                                                                    |
| *CONTENT:       | 1 ml                                              | Contraction of the second second second second second second second second second second second second second s |
| *UNITPRICE:     | 75                                                |                                                                                                    |
| DISTRIBUTOR:    | GEDEON RICHTER, HUNGARY                           |                                                                                                    |
| *MANUFACTURER:  | GEDEON RICHTER, HUNGARY                           |                                                                                                    |
| "ISED:          | EV                                                |                                                                                                    |
| NDC24:          | 10068713300117121011+                             |                                                                                                    |
| PACKSIZE:       |                                                   |                                                                                                    |
| PACKPRICE:      |                                                   |                                                                                                    |
| *DATEEFFECTIVE: | 30/09/2014                                        |                                                                                                    |
|                 | Save Cancel                                       |                                                                                                    |

การจัดการแฟ้มข้อมูล Drug Catalogue

4

ประวัติน่าเข้าข้อมูล

- รายการยาที่ รอ ตรวจสอบ
- รายการยาที่ตรวจสอบแล้ว ผ่าน T
- Т รายการยาที่ตรวจสอบแล้ว ไม่ผ่าน

การจัดการข้อมูลรายการยาของโรงพยาบาล

- Т
  - เพิ่มรายการยารายการใหม่ (ONLINE)
- Т ปรับปรุงรายการยาเดิม (ONLINE)
- Т Upload รายการยาของหน่วยบริการ

ฐานข้อมูลยา TMT Master

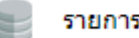

รายการ ED/NED

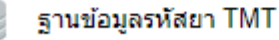

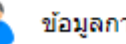

ข้อมูลการติดต่อ

#### Logout

## น้ำเข้าข้อมูล Drug Catalogue โดย Excel

| อาราลัคอารแฟ้นข้อมูล Drug Catalogue | ิ+ เลือกไฟล์ drug catalog (xls,xlsx) |
|-------------------------------------|--------------------------------------|
| การจดการแพมชอมูล Drug Catalogue     |                                      |
| 📫 นำเข้าข้อมูล                      |                                      |
| ประวัดิน่าเข้าข้อมูล                | Save Cancle                          |
| 🎵 รายการยาที่ยังไม่ได้ตรวจสอบ       |                                      |
| 🗾 รายการยาที่ตรวจสอบแล้ว ผ่าน       |                                      |
| 🗾 รายการยาที่ตรวจสอบแล้ว ไม่ผ่าน    |                                      |
| การจัดการข้อมูลรายการยาของโรงพยาบาล |                                      |
| 📘 ปรับปรุงรายการยาเดิม (ONLINE)     |                                      |
| ฐานข้อมูลยา TMT Master              |                                      |
| 📄 ฐานข้อมูลรหัสยา TMT               |                                      |
| 🤷 Logout                            |                                      |
|                                     |                                      |
|                                     |                                      |
|                                     |                                      |
|                                     |                                      |

เลือก เมนู "นำเข้าข้อมูล" จากนั้น กดปุ่ม "+ เลือกไฟล์ drug catalogue (xls, xlsx) เพื่อ เลือก ไฟล์ ที่ต้องการนำเข้า

| 🗸 🗸 🗸 🗸 🗸 🗸                                                                                                    | .      20141015-DrugCatalogue 168 TK | <b>▼ +</b> <del>y</del> | Search 2014103      | 15-DrugCatalog      |
|----------------------------------------------------------------------------------------------------|--------------------------------------|-------------------------|---------------------|---------------------|
| Organize 🔻 New folde                                                                                                    | ſ                                    |                         |                     | = • 🔟 🔞             |
| Desktop ^                                                                                                    | Name                                 | Date                    | modified            | Type<br>File folder |
| E Recent Places                                                                                                    | 11257DrugN009.xlsx                   | 15/1                    | 0/2014 7:54 AM      | Microsoft Office E  |
| <ul> <li>Libraries</li> <li>Documents</li> <li>Music</li> <li>Pictures</li> <li>Videos</li> <li>Computer</li> <li>Local Disk (C:)</li> <li>Local Disk (D:)</li> </ul> |                                      |                         |                     |                     |
| TEMP (\\nhso.gc 🚽                                                                                                    | •                                    |                         |                     |                     |
| File na                                                                                                    | ame:                                 | •                       | All Files<br>Open 🚽 | ▼<br>Cancel         |

เลือก ไฟล์ จากแหล่งที่เก็บ ที่ต้องการ โดย ชื่อ File ต้องมีรูปแบบ ดังนี้ HCODEDrugN999.xls หรือ HCODEDrugN999.xlsx เช่น 11257DrugN001.xls

53

จำนวนข้อมูลทั้งหมด 112 เรคคอร์ด

้จำนวนข้อมูลที่ไ<mark>ม่ผ่านการตรวจสอบตามโครงสร้างตามมาตรฐาน</mark> Drug catalog 111 เรคคอร์ด

| E-a |             |            |        |         |                   |                       |        |            |            |         |          | L      |
|-----|-------------|------------|--------|---------|-------------------|-----------------------|--------|------------|------------|---------|----------|--------|
| ROW | HOSPDRUGCOD | EPRODUCTCA | TMTID  | SPECPRE | GENERICNAME       | TRADENAME             | DFSCOD | DOSAGEFORM | STRENGTH   | CONTENT | UNITPRIC | DISTRI |
| 3   | 1900363     | 1          | 321275 |         | METOCLOPRAMIDE    | EMETAL TABLETS        |        | TABLETS    | 10 mg.(B)  | 1       | 0.5      |        |
| 4   | 1000245     | 1          | 761685 |         | POTASSIUMCHLORIDE | K - TROLYTE INJECTION |        | INJECTIONS | 20 mEq.    | 1       | 10       |        |
| 5   | 1900026     | 1          | 664526 |         | AMIODARONE        | CORDARONE             |        | INJECTIONS | 50 mg./ml. | 1       | 155      |        |
| 92  | 1940035     | 1          | 498592 |         | NALONIRINEL       | MULARAUE N U.J        |        | TABLETS    | Յ.ԾումԸ՝   | 1       | 3.5      |        |

#### จำนวนข้อมูลที่ผ่านการตรวจสอบตามโครงสร้างตามมาตรฐาน Drug catalog 1 เรคคอร์ด

|                           | Dor CODE DO AGE           | on on come              |                |
|---------------------------|---------------------------|-------------------------|----------------|
| MYCOSTATIN 1460029 TYSTAT | IN ORAL SUSPENSION SUSPEN | NSION 100 000 units/n 1 | 80             |
|                           |                           |                         | 10 V III (1 of |
|                           |                           |                         | 10 T           |
|                           |                           |                         |                |
|                           |                           |                         |                |

หน้าจอ จะแสดงผลการตรวจสอบ แบ่งเป็นหัวข้อ ดังนี้ "จำนวนข้อมูลที่ไม่ผ่านการตรวจสอบโครงสร้างตามมาตรฐาน Drug Catalogue" "จำนวนข้อมูลที่ผ่านการตรวจสอบโครงสร้างตามมาตรฐาน Drug Catalogue"

22

+ File : 11257DrugN009.xlsx

จำนวนข้อมูลทั้งหมด 112 เรคคอร์ด

จำนวนข้อมูลที่<mark>ไม่ผ่านการตรวจสอบตามโครงสร้างตามมาตรฐาน Drug catalog 112</mark> เรคคอร์ด

| 2       1460029       1       622018       MYCOSTATIN       TYSTATIN ORAL SUSPENSION       SUSPENSION       100 000 units/n       1       80         3       1900363       1       321275       METOCLOPRAMIDE       EMETAL TABLETS       TABLETS       10 mg.(B)       1       0.5         4       1000245       1       761685       POTASSIUMCHLORIDE       K - TROLYTE INJECTION       INJECTIONS       20 mEq.       1       10         5       1900260       1       664526       AMIODARONE       CORDARONE       INJECTIONS       50 mg./ml.       1       155         6       190016       1       108504       AMLODIPINE       AMLOPINE       TABLETS       5 mg.(C)       1       1.5         7       1900240       1       16829       GEMFIBROZIL       TOLIP       CAPSULES       300 mg.(C)       1       1.5         8       1000284       1       346585       SPIRONOLACTONE       HYLES 25       TABLETS       2 mg.       1       3         9       1560002       1       108088       warfarin2mg       BEFARIN 2       TABLETS       2 mg.       1       3         10       1000111       1       120289       DICLOFENAC       DOS | ROW#H | IOSPDRUGCODE | PRODUCTCA | TMTID  | SPECPRE | GENERICNAME       | TRADENAME                | DFSCOD | DOSAGEFORM | STRENGTH        | CONTENT | UNITPRIC | DISTRIB |
|----------------------------------------------------------------------------------------------------|-------|--------------|-----------|--------|---------|-------------------|--------------------------|--------|------------|-----------------|---------|----------|---------|
| 3       1900363       1       321275       METOCLOPRAMIDE       EMETAL TABLETS       TABLETS       10 mg.(B)       1       0.5         4       1000245       1       761685       POTASSIUMCHLORIDE       K - TROLYTE INJECTION       INJECTIONS       20 mEq.       1       10         5       1900260       1       664526       AMIODARONE       CORDARONE       INJECTIONS       50 mg./ml.       1       155         6       1900160       1       108504       AMLODIPINE       AMLOPINE       TABLETS       5 mg.(C)       1       1.5         7       1900240       1       116829       GEMFIBROZIL       TOLIP       CAPSULES       300 mg.(C)       1       1.5         8       1000284       1       346585       SPIRONOLACTONE       HYLES 25       TABLETS       2 mg.       1       3         9       1560022       1       10808       warfarin2mg       BEFARIN 2       TABLETS       2 mg.       1       3         10       1000111       1       120289       DICLOFENAC       DOSANAC (INJECTION)       Injection       25 mg./ml.       1       5         11       1460341       1       723378       SULPROSTONE       NALADOR      | 2     | 1460029      | 1         | 622018 |         | MYCOSTATIN        | TYSTATIN ORAL SUSPENSION |        | SUSPENSION | 100 000 units/n | 1       | 80       |         |
| 4       1000245       1       761685       POTASSIUMCHLORIDE       K - TROLYTE INJECTION       INJECTIONS       20 mEq.       1       10         5       1900026       1       664526       AMIODARONE       CORDARONE       INJECTIONS       50 mg./ml.       1       155         6       190016       1       108504       AMLODIPINE       AMLOPINE       TABLETS       5 mg.(C)       1       1.5         7       1900240       1       116829       GEMFIBROZIL       TOLIP       CAPSULES       300 mg.(C)       1       1.5         8       1000284       1       346855       SPIRONOLACTONE       HYLES 25       TABLETS       25 mg.(C *)       1       3.5         9       1560002       1       10808       warfarin2mg       BEFARIN 2       TABLETS       2 mg.       1       3         10       1000111       1       120289       DICLOFENAC       DOSANAC (INJECTION)       Injection       25 mg./ml.       1       5         11       1460341       1       723378       SULPROSTONE       NALADOR       INJECTIONS       0.5 mg.(NE)       1       920                                                                                 | 3     | 1900363      | 1         | 321275 |         | METOCLOPRAMIDE    | EMETAL TABLETS           |        | TABLETS    | 10 mg.(B)       | 1       | 0.5      |         |
| 5       190026       1       664526       AMIODARONE       CORDARONE       INJECTIONS       50 mg./ml.       1       155         6       190016       1       108504       AMLODIPINE       AMLOPINE       TABLETS       5 mg.(C)       1       1.5         7       1900240       1       116829       GEMFIBROZIL       TOLIP       CAPSULES       300 mg.(C)       1       1.5         8       100284       1       346585       SPIRONOLACTONE       HYLES 25       TABLETS       25 mg.(C*)       1       1.5         9       1560022       1       108088       warfarin2mg       BEFARIN 2       TABLETS       2 mg.       1       3         10       100111       1       120289       DICLOFENAC       DOSANAC (INJECTION)       Injection       25 mg.(NE)       1       5         11       1460341       1       723378       SULPROSTONE       NALADOR       INJECTIONS       0.5 mg.(NE)       1       920                                                                                                    | 4     | 1000245      | 1         | 761685 |         | POTASSIUMCHLORIDE | K - TROLYTE INJECTION    | Ĭ      | INJECTIONS | 20 mEq.         | 1       | 10       |         |
| 6       190016       1       108504       AMLODIPINE       AMLOPINE       TABLETS       5 mg.(C)       1       1.5         7       1900240       1       116829       GEMFIBROZIL       TOLIP       CAPSULES       300 mg.(C)       1       1.5         8       1000284       1       346585       SPIRONOLACTONE       HYLES 25       TABLETS       25 mg.(C*)       1       1.5         9       156002       1       108088       warfarin2mg       BEFARIN 2       TABLETS       2 mg.       1       3         10       1000111       1       120289       DICLOFENAC       DOSANAC (INJECTION)       Injection       25 mg.(NE)       1       5         11       1460341       1       723378       SULPROSTONE       NALADOR       INJECTIONS       0.5 mg.(NE)       1       920                                                                                                    | 5     | 1900026      | 1         | 664526 |         | AMIODARONE        | CORDARONE                |        | INJECTIONS | 50 mg./ml.      | 1       | 155      |         |
| 7       1900240       1       116829       GEMFIBROZIL       TOLIP       CAPSULES       300 mg.(C)       1       1.5         8       1000284       1       346585       SPIRONOLACTONE       HYLES 25       TABLETS       25 mg.(C*)       1       1.5         9       1560002       1       108088       warfarin2mg       BEFARIN 2       TABLETS       2 mg.       1       3         10       1000111       1       120289       DICLOFENAC       DOSANAC (INJECTION)       Injection       25 mg./ml.       1       5         11       1460341       1       723378       SULPROSTONE       NALADOR       INJECTIONS       0.5 mg.(NE)       1       920                                                                                                    | 6     | 1900016      | 1         | 108504 |         | AMLODIPINE        | AMLOPINE                 | 1      | TABLETS    | 5 mg.(C)        | 1       | 1.5      |         |
| 8       1000284       1       346585       SPIRONOLACTONE       HYLES 25       TABLETS       25 mg.(C*)       1       1.5         9       1560002       1       108088       wafarin2mg       BEFARIN 2       TABLETS       2 mg.       1       3         10       1000111       1       120289       DICLOFENAC       DOSANAC (INJECTION)       Injection       25 mg./ml.       1       5         11       1460341       1       723378       SULPROSTONE       NALADOR       INJECTIONS       0.5 mg.(NE)       1       920                                                                                                    | 7     | 1900240      | 1         | 116829 |         | GEMFIBROZIL       | TOLIP                    |        | CAPSULES   | 300 mg.(C)      | 1       | 1.5      |         |
| 9       1560002       1       108088       warfarin2mg       BEFARIN 2       TABLETS       2 mg.       1       3         10       1000111       1       120289       DICLOFENAC       DOSANAC (INJECTION)       Injection       25 mg./ml.       1       5         11       1460341       1       723378       SULPROSTONE       NALADOR       INJECTIONS       0.5 mg.(NE)       1       920                                                                                                    | 8     | 1000284      | 1         | 346585 |         | SPIRONOLACTONE    | HYLES 25                 | 1      | TABLETS    | 25 mg.(C *)     | 1       | 1.5      |         |
| 10         1000111         1         120289         DICLOFENAC         DOSANAC (INJECTION)         Injection         25 mg./ml.         1         5           11         1460341         1         723378         SULPROSTONE         NALADOR         INJECTIONS         0.5 mg.(NE)         1         920                                                                                                    | 9     | 1560002      | 1         | 108088 |         | warfarin2mg       | BEFARIN 2                |        | TABLETS    | 2 mg.           | 1       | 3        |         |
| 11 1460341 1 723378 SULPROSTONE NALADOR INJECTIONS 0.5 mg (NE) 1 920                                                                                                    | 10    | 1000111      | 1         | 120289 |         | DICLOFENAC        | DOSANAC (INJECTION)      | 1      | Injection  | 25 mg./ml.      | 1       | 5        |         |
|                                                                                                    | 11    | 1460341      | 1         | 723378 |         | SULPROSTONE       | NALADOR                  |        | INJECTIONS | 0.5 mg.(NE)     | 1       | 920      |         |
|                                                                                                    |       |              |           |        |         |                   |                          |        |            |                 |         |          |         |

กรณี ที่มีข้อมูลที่ไม่ผ่านการตรวจสอบโครงสร้างตามมาตรฐาน Drug Catalogue จะแสดง แถบสีที่ column นั้นและแสดงเหตุผลที่ไม่ผ่าน ไว้ท้ายรายการ ด้วย

#### Columns

| URER                | ISED | NDC24         | PACKSIZE | PACKPRICE                                                                                                    | UPDATEFLAG | DATECHANGE       | DATEUPDATE       | DATEEFFECTIVE    | ERROR                                                                  |
|---------------------|------|---------------|----------|----------------------------------------------------------------------------------------------------|------------|------------------|------------------|------------------|------------------------------------------------------------------------|
| 979) จำกัด          | Е    | 1001010000055 |          |                                                                                                    | А          | 09/03/2010 16:09 | 09/03/2010 16:09 | 09/03/2010 16:09 | [รหัส TMT นี้ ได้รับการ approve ไปแล้ว],[UpdateFlag "A" ใช้เฉพาะเพิ่มร |
| √าร์มาซูติคอล       | E    | 1013221350036 |          |                                                                                                    | A          | 11/08/2013 16:03 | 11/08/2013 16:03 | 11/08/2013 16:03 | [รหัส TMT นี้ ได้รับการ approve ไปแล้ว],[UpdateFlag "A" ใช้เฉพาะเพิ่มร |
| ปอเรชั่น จำกัด      | Е    | 1009390000013 |          |                                                                                                    | A          | 11/08/2013 14:17 | 11/08/2013 14:17 | 11/08/2013 14:17 | [รหัส TMT นี้ ได้รับการ approve ไปแล้ว],[UpdateFlag "A" ใช้เฉพาะเพิ่มร |
| ระเทศไทย) จำกัด     | E    | 1006551330011 |          |                                                                                                    | A          | 11/07/2013 15:33 | 11/07/2013 15:33 | 11/07/2013 15:33 | [รหัส TMT นี้ ได้รับการ approve ไปแล้ว],[UpdateFlag "A" ใช้เฉพาะเพิ่มร |
| อลอินดัสตรี้ จำกัด  | E    | 1248130280035 |          |                                                                                                    | А          | 11/08/2013 15:53 | 11/08/2013 15:53 | 11/08/2013 15:53 | [รหัส TMT นี้ ได้รับการ approve ไปแล้ว],[UpdateFlag "A" ใช้เฉพาะเพิ่มร |
|                     | E    | 1005900000043 |          |                                                                                                    | А          | 11/08/2013 16:00 | 11/08/2013 16:00 | 11/08/2013 16:00 | [รหัส TMT นี้ ได้รับการ approve ไปแล้ว],[UpdateFlag "A" ใช้เฉพาะเพิ่มร |
| อลอินดัสตรี้ จำกัด  | E    | 1010480000037 |          |                                                                                                    | А          | 11/08/2013 15:26 | 11/08/2013 15:26 | 11/08/2013 15:26 | [รหัส TMT นี้ ได้รับการ approve ไปแล้ว],[UpdateFlag "A" ใช้เฉพาะเพิ่มร |
| อลอินดัสตรี้ จ่ากัด | N    | 1022222550033 |          |                                                                                                    | А          | 02/04/2014 10:32 | 02/04/2014 10:32 | 02/04/2014 10:32 | [รหัส TMT นี้ ได้รับการ approve ไปแล้ว],[UpdateFlag "A" ใช้เฉพาะเพิ่มร |
|                     | E    | 1007022550009 |          |                                                                                                    | А          | 11/07/2013 16:11 | 11/07/2013 16:11 | 11/07/2013 16:11 | [รหัส TMT นี้ ได้รับการ approve ไปแล้ว],[UpdateFlag "A" ใช้เฉพาะเพิ่มร |
|                     | E    | 1021990000032 |          |                                                                                                    | А          | 17/12/2009 14:10 | 17/12/2009 14:10 | 17/12/2009 14:10 | [รหัส TMT นี้ ได้รับการ approve ไปแล้ว],[UpdateFlag "A" ใช้เฉพาะเพิ่มร |
| +1                  | - 66 |               |          | de de la companya de la companya de la companya de la companya de la companya de la companya de la companya de |            |                  |                  | in o             |                                                                        |
|                     |      |               |          |                                                                                                    |            |                  |                  |                  |                                                                        |

#### โปรแกรมจะให้ "Save" ได้เมื่อทุกรายการผ่านตามเงื่อนไขของระบบแล้วเท่านั้น ถ้ามีรายการที่ยังต้องแก้ไขอยู่ระบบจะ ไม่ให้ "Save"

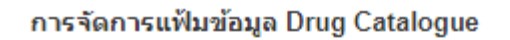

- w\_ ประวัติน่าเข้าข้อมูล
- รายการยาที่ รอ ตรวจสอบ
- รายการยาที่ตรวจสอบแล้ว ผ่าน T
- รายการยาที่ตรวจสอบแล้ว ไม่ผ่าน Т

การจัดการข้อมูลรายการยาของโรงพยาบาล

- Т เพิ่มรายการยารายการใหม่ (ONLINE)
- Т ปรับปรุงรายการยาเดิม (ONLINE)
- Т Upload รายการยาของหน่วยบริการ

#### ฐานข้อมูลยา TMT Master

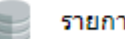

รายการ ED/NED

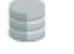

ฐานข้อมูลรหัสยา TMT

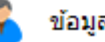

ข้อมูลการติดต่อ

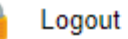

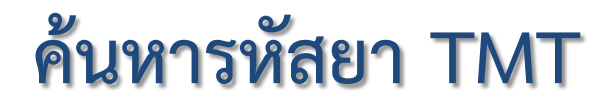

### หน้าจอ สำหรับ ค้นหารหัสยา TMT

53

.

Keyword: PARACET

Search Advance Search

Columns: 🖌 FSN 🖌 TMTID

Type: SUB VTM GP GPU TP 🗸 TPU

#### Drug group: 💿 ทั้งหมด 🔵 มี 🦳 ไม่มี

| X |         |                 |             |            |          |           | 20 🔻     | 14 <4 (1 of 8) ►> ►1    |                                  |                                                   |
|---|---------|-----------------|-------------|------------|----------|-----------|----------|-------------------------|----------------------------------|---------------------------------------------------|
| # | TPUCODE | ActiveIngredien | Strength    | dosageform | contunit | contvalue | DispUnit | TradeName               | Manufacturer                     | FSN                                               |
| 1 | 403979  | acetaminophen   | 500 mg      | tablet     |          |           | tablet   | PARACETAMOL             | ມີລລີເມດ                         | PARACETAMOL (มิลลิเมด) (acetamin ophen 500 m      |
| 2 | 630231  | acetaminophen   | 120 mg/5 mL | syrup      | mL       | 60        | bottle   | PARACETAMOL CHILDREN    | อังกฤษตราง                       | PARACETAMOL CHILDREN (acetaminophen 120           |
| 3 | 404133  | acetaminophen   | 500 mg      | tablet     |          |           | tablet   | PARACETAMOL             | ແລນແນນ                           | PARACETAMOL (แลชแมน) (acetaminophen 500 m         |
| 4 | 404758  | acetaminophen   | 325 mg      | tablet     |          |           | tablet   | PARACETAMOL-325         | มาชา แลบ                         | PARACETAMOL-325 (มาชา แลบ) (acetaminophen         |
| 5 | 403491  | acetaminophen   | 500 mg      | tablet     | 3        |           | tablet   | PARACETAMOL             | ชุมชนเภสัชกรรม                   | PARACETAMOL (ชุมชนเภสัชกรรม) (acetaminopher       |
| 6 | 404394  | acetaminophen   | 500 mg      | tablet     |          |           | tablet   | PARACETAMOL             | เอส.เอส.พี. ลาบอราตอรี่          | PARACETAMOL (เอส.เอส.พี. ลาบอราตอรี่) (acetami    |
| 7 | 404770  | acetaminophen   | 500 mg      | tablet     | -3       |           | tablet   | PARACETAMOL-CR          | นิวเจริญฟาร์มาซูติคอล            | PARACETAMOL-CR (acetaminophen 500 mg) tab         |
| 8 | 404151  | acetaminophen   | 500 mg      | tablet     |          |           | tablet   | PARACETAMOL             | วิทยาศรม (สาขา 2)                | PARACETAMOL (วิทยาศรม (สาขา 2)) (acetaminop)      |
| 9 | 404677  | acetaminophen   | 120 mg      | tablet     | -3       |           | tablet   | PARACETAMOL FOR CHILDRE | แหลมทองการแพทย์                  | PARACETAMOL FOR CHILDREN (acetaminophe            |
| 1 | 403713  | acetaminophen   | 500 mg      | tablet     |          |           | tablet   | PARACETAMOL             | ู่ใบร์วู๊ดฟาร์มา <i>ช</i> ูติคอล | PARACETAMOL (ไบร์วู๊ดฟาร์มาซูดิคอล) (acetamino)   |
| 1 | 404631  | acetaminophen   | 500 mg      | tablet     | -3       |           | tablet   | PARACETAMOL 500         | อินแพคฟาร์มา                     | PARACETAMOL 500 (อำแพคฟาร์มา) (acetaminoph        |
| 1 | 629682  | acetaminophen   | 120 mg/5 mL | syrup      | mL       | 60        | bottle   | PARACET                 | ยูโทเปี้ยน                       | PARACET (acetaminophen 120 mg/5 mL) syrup, (      |
| 1 | 403231  | acetaminophen   | 325 mg      | tablet     | -3       |           | tablet   | PARACETAMOL             | แหลมทองการแพทย์                  | PARACETAMOL (แหลมทองการแพทย์) (acetaminor         |
| 1 | 404216  | acetaminophen   | 500 mg      | tablet     |          |           | tablet   | PARACETAMOL             | สามัคคีเภสัช                     | PARACETAMOL (สามัคคีเภสัช) (acetaminophen 50      |
| 1 | 403212  | acetaminophen   | 325 mg      | tablet     | 3        |           | tablet   | PARACETAMOL             | เยาวราช                          | PARACETAMOL (เยาวราช) (acetaminophen 325 m        |
| 1 | 403998  | acetaminophen   | 500 mg      | tablet     |          |           | tablet   | PARACETAMOL             | ยูโทเปี้ยน                       | PARACETAMOL (ยูโทเปี้ยน) (acetaminophen 500 r     |
| 1 | 403811  | acetaminophen   | 500 mg      | tablet     | -3       |           | tablet   | PARACETAMOL             | พิคโก้ฟาร์มา                     | PARACETAMOL (พิคโก้ฟาร์มา) (acetaminophen 50      |
| 1 | 404373  | acetaminophen   | 500 mg      | tablet     |          |           | tablet   | PARACETAMOL             | เอเชี่ยนยูเนียนแล็บบอราตอรี่ส์   | PARACETAMOL (เอเชี่ยนยูเนียนแล็บบอราตอรี่ส์) (ace |
| 1 | 403914  | acetaminophen   | 500 mg      | tablet     | -3       |           | tablet   | PARACETAMOL             | มหาวิทยาลัยมหิดล                 | PARACETAMOL (มหาวิทยาลัยมหิดล) (acetaminoph       |
| 2 | 403375  | acetaminophen   | 500 mg      | tablet     |          |           | tablet   | PARACETAMOL             | คอนติเนนเดิล-ฟาร์ม               | PARACETAMOL (คอนดิเนนเดิล-ฟาร์ม) (acetaminop      |
|   |         |                 |             |            |          |           | 20 🔻     | ⊲ <⊲ (1 of 8) ►> ►।     |                                  |                                                   |

-

### หน้าจอ สำหรับ ค้นหารหัสยา TMT

| ngredien | Strength    | dosageform | contunit | contvalue | DispUnit | TradeName               | Manufacturer                   | FSN                                               | TYPE | Group |
|----------|-------------|------------|----------|-----------|----------|-------------------------|--------------------------------|---------------------------------------------------|------|-------|
| ninophen | 500 mg      | tablet     |          |           | tablet   | PARACETAMOL             | ມີລລີເມດ                       | PARACETAMOL (ມີລຸລິເມດ) (acetaminophen 500 m      | TPU  | view  |
| ninophen | 120 mg/5 mL | syrup      | mL       | 60        | bottle   | PARACETAMOL CHILDREN    | อังกฤษตรางู                    | PARACETAMOL CHILDREN (acetaminophen 120           | TPU  | view  |
| ninophen | 500 mg      | tablet     |          |           | tablet   | PARACETAMOL             | แลชแมน                         | PARACETAMOL (แลชแมน) (acetaminophen 500 m         | TPU  | view  |
| ninophen | 325 mg      | tablet     |          |           | tablet   | PARACETAMOL-325         | มาซ่า แลบ                      | PARACETAMOL-325 (มาซา แลบ) (acetaminophen         | TPU  | view  |
| ninophen | 500 mg      | tablet     |          |           | tablet   | PARACETAMOL             | ชุมชนเภสัชกรรม                 | PARACETAMOL (ชุมชนเภสัชกรรม) (acetaminopher       | TPU  | view  |
| ninophen | 500 mg      | tablet     |          |           | tablet   | PARACETAMOL             | เอส.เอส.พี. ลาบอราตอรี่        | PARACETAMOL (เอส.เอส.พี. ลาบอราตอรี่) (acetami    | TPU  | view  |
| ninophen | 500 mg      | tablet     |          |           | tablet   | PARACETAMOL-CR          | นิวเจริญฟาร์มาชูติคอล          | PARACETAMOL-CR (acetaminophen 500 mg) tab         | TPU  | view  |
| ninophen | 500 mg      | tablet     |          |           | tablet   | PARACETAMOL             | วิทยาศรม (สาขา 2)              | PARACETAMOL (วิทยาศรม (สาขา 2)) (acetaminop!      | TPU  | view  |
| ninophen | 120 mg      | tablet     |          |           | tablet   | PARACETAMOL FOR CHILDRE | แหลมทองการแพทย์                | PARACETAMOL FOR CHILDREN (acetaminophe            | TPU  | view  |
| ninophen | 500 mg      | tablet     |          |           | tablet   | PARACETAMOL             | ใบร์วู๊ดฟาร์มาซูติคอล          | PARACETAMOL (ใบร์วู๊ดฟาร์มาซูดิคอล) (acetamino;   | TPU  | view  |
| ninophen | 500 mg      | tablet     |          |           | tablet   | PARACETAMOL 500         | อินแพคฟาร์มา                   | PARACETAMOL 500 (อำนเพคฟาร์มา) (acetaminoph       | TPU  | view  |
| ninophen | 120 mg/5 mL | syrup      | mL       | 60        | bottle   | PARACET                 | ยูโทเปี้ยน                     | PARACET (acetaminophen 120 mg/5 mL) syrup, 6      | TPU  | view  |
| ninophen | 325 mg      | tablet     |          |           | tablet   | PARACETAMOL             | แหลมทองการแพทย์                | PARACETAMOL (แหลมทองการแพทย์) (acetaminop         | TPU  | view  |
| ninophen | 500 mg      | tablet     |          |           | tablet   | PARACETAMOL             | สามัคคีเภสัช                   | PARACETAMOL (สามัคคีเภสัช) (a cetaminophen 50     | TPU  | view  |
| ninophen | 325 mg      | tablet     |          |           | tablet   | PARACETAMOL             | เยาวราช                        | PARACETAMOL (เยาวราช) (acetaminophen 325 m        | TPU  | view  |
| ninophen | 500 mg      | tablet     |          |           | tablet   | PARACETAMOL             | ยูโทเปี้ยน                     | PARACETAMOL (ยูโทเปี้ยน) (acetaminophen 500 r     | TPU  | view  |
| ninophen | 500 mg      | tablet     |          |           | tablet   | PARACETAMOL             | พิคโก้ฟาร์มา                   | PARACETAMOL (พิคโก้ฟาร์มา) (a cetaminophen 50     | TPU  | view  |
| ninophen | 500 mg      | tablet     |          |           | tablet   | PARACETAMOL             | เอเชี่ยนยูเนียนแล็บบอราตอรี่ส์ | PARACETAMOL (เอเชี่ยนยูเนียนแล็บบอราดอรี่ส์) (ace | TPU  | view  |
| ninophen | 500 mg      | tablet     |          |           | tablet   | PARACETAMOL             | มหาวิทยาลัยมหิดล               | PARACETAMOL (มหาวิทยาลัยมหิดล) (acetaminoph       | TPU  | view  |
| ninophen | 500 mg      | tablet     |          |           | tablet   | PARACETAMOL             | คอนดิเนนเดิล-ฟาร์ม             | PARACETAMOL (ดอนดิเนนเดิล-ฟาร์ม) (acetaminop      | TPU  | view  |

การจัดการแฟ้มข้อมูล Drug Catalogue

#### 🎬 ประวัติน่าเข้าข้อมูล

- รายการยาที่ รอ ตรวจสอบ
- 🗾 รายการยาที่ตรวจสอบแล้ว ผ่าน
- 丁 รายการยาที่ตรวจสอบแล้ว ไม่ผ่าน

#### การจัดการข้อมูลรายการยาของโรงพยาบาล

- 👖 เพิ่มรายการยารายการใหม่ (ONLINE)
- ปรับปรุงรายการยาเดิม (ONLINE)
- T Upload รายการยาของหน่วยบริการ

#### ฐานข้อมูลยา TMT Master

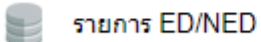

ฐานข้อมูลรหัสยา TMT

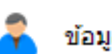

ข้อมูลการติดต่อ

#### Logout

## ตรวจสอบประวัตินำเข้าข้อมูล

#### เมนู สำหรับ ตรวจสอบประวัติข้อมูล Drug Catalogue

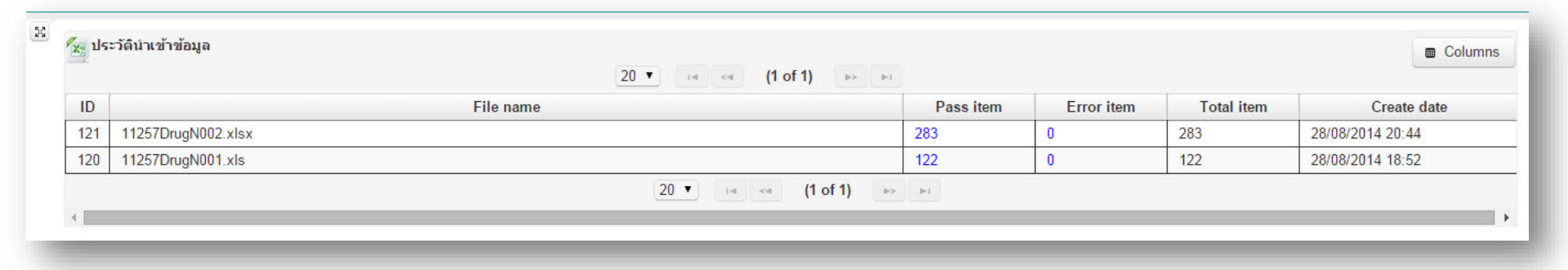

หน้าจอ จะแสดงรายการแฟ้มข้อมูล ที่นำเข้าแล้ว สามารถกด link เพื่อดูรายละเอียดของข้อมูลใน แฟ้มข้อมูลนั้น ได้

## เมนู สำหรับ ตรวจสอบประวัติข้อมูล Drug Catalogue

53

| x 11 | งล์ 11257DrugN002 |          |        |         |                    |                                                                                                    |         |             |                 |         |          | Columns   |
|------|-------------------|----------|--------|---------|--------------------|----------------------------------------------------------------------------------------------------|---------|-------------|-----------------|---------|----------|-----------|
|      |                   |          |        |         | 20 🔻               | াৰ <i (1="" 15)="" of="" th="" 🕨="" 🕨<=""><th></th><th></th><th></th><th></th><th></th><th></th></i> |         |             |                 |         |          |           |
| #    | HOSPDRUGCODEPR    | RODUCTCA | TMTID  | SPECPRE | GENERICNAME        | TRADENAME                                                                                            | DFSCODE | DOSAGEFORM  | STRENGTH        | CONTENT | UNITPRIC | DISTRIBUT |
| 1    | 1460302 1         | 1        | 682724 |         | ESTROGENCREAM      | PREMARIN VAGINAL CREAM                                                                               |         | VAGINAL CRE | 0.625 mg.(NE)   | 1       | 300      |           |
| 2    | 1460318 1         | t.       | 530479 |         | SALBUTAMOL         | ASMASAL                                                                                              |         | Solution    | /ครั้ง          | 1       | 50       |           |
| 3    | 1900124 1         | 1        | 736983 |         | CHLOROQUIN         | CHLOROQUINE PHOSPHATE                                                                                |         | TABLETS     | 250 mg.(C)      | 1       | 1        |           |
| 4    | 1000231 1         | 1        | 666913 |         | PENICILLING        | PENICILLIN G SODIUM                                                                                  |         | Injection   | 5 000 000 iu.(B | 1       | 28       |           |
| 5    | 1480503 1         | t        | 658481 |         | INDINAVIR          | CRIXIVAN                                                                                             |         | CAPSULE     | 200 mg.(C)      | 1       | 8        |           |
| 6    | 1900223 1         | 1        | 109800 |         | FELODEPINE         | FELODIPINE SANDOZ 5 MG                                                                               |         | TABLETS     | 5 mg.(C)        | 1       | 5        |           |
| 7    | 1900202 1         | 1        | 695701 |         | EFAVIRENZ          | EFAVIRENZ TABLETS 600 MG                                                                             |         | CAPSULES    | 600 mg.(C)      | 1       | 70       |           |
| 8    | 1000280 1         | 1        | 793803 |         | SODIUMBICARBONATE  | SODIUM BICARBONATE MIXTU                                                                             |         | SUSPENSION  | 10 mg./ml.      | 1       | 12       |           |
| 9    | 1460568 1         | 1        | 105253 |         | OMEPRAZOLE         | GERDEX                                                                                               |         | INJECTIONS  | 40 mg.(C)       | 1       | 50       |           |
| 10   | 1460275 1         | 1        | 665306 |         | VITAMINC           | ASCORBIC ACID TABLETS                                                                                |         | TABLETS     | 100 mg.(A)      | 1       | 0.5      |           |
| 11   | 1000319 1         | 1        | 769350 |         | VITAMINK1          | VITAMIN K1 INJECTION (10 M                                                                           |         | Injection   | 10 mg.          | 1       | 20       |           |
| 12   | 1500020 1         | 1        | 728414 |         | TRIAMCINOLONE      | TRAMSILONE ORALPASTE                                                                                 |         | EMULSIONS   | 1 mg(C C D)     | 1       | 8        |           |
| 13   | 1460563 1         | 1        | 658861 |         | LAMIVUDINE         | LAMIVIR TABLETS 150 mg 60s                                                                           |         | TABLET      | 150 mg.         | 1       | 10       |           |
| 14   | 1500022 1         | 1        | 783056 |         | TERBUTALINE        | DYNARYL                                                                                              |         | TABLETS     | 2.5 mg.(B)      | 1       | 0.5      |           |
| 15   | 1460029 1         | 1        | 622018 |         | MYCOSTATIN         | TYSTATIN ORAL SUSPENSIO                                                                              | •       | SUSPENSION  | 100 000 units/n | 1       | 80       |           |
| 16   | 1900363 1         | 1        | 321275 |         | METOCLOPRAMIDE     | EMETAL TABLETS                                                                                       |         | TABLETS     | 10 mg.(B)       | 1       | 0.5      |           |
| 17   | 1000183 1         | 1        | 673196 |         | KALIMATEPOWDER     | KALIMATE                                                                                             |         | powder      | 5 g.            | 1       | 30       |           |
| 18   | 1900103 1         | 1        | 666847 |         | CARMINATIVEMIXTURE | MIXT. CARMINATIVE 180 ml                                                                             |         | SOLUTIONS   | 180 ml.         | 1       | 20       |           |
| 19   | 1540013 1         | 1        | 452376 |         | OSELTAMIVIR        | OSELTAMIVIR CAPSULES 75                                                                              | r       | CAPSULES    | 30 mg.          | 1       | 0        |           |
| 20   | 1000245 1         | 1        | 761685 |         | POTASSIUMCHLORIDE  | K - TROLYTE INJECTION                                                                                |         | INJECTIONS  | 20 mEq.         | 1       | 10       |           |

**⊢** =

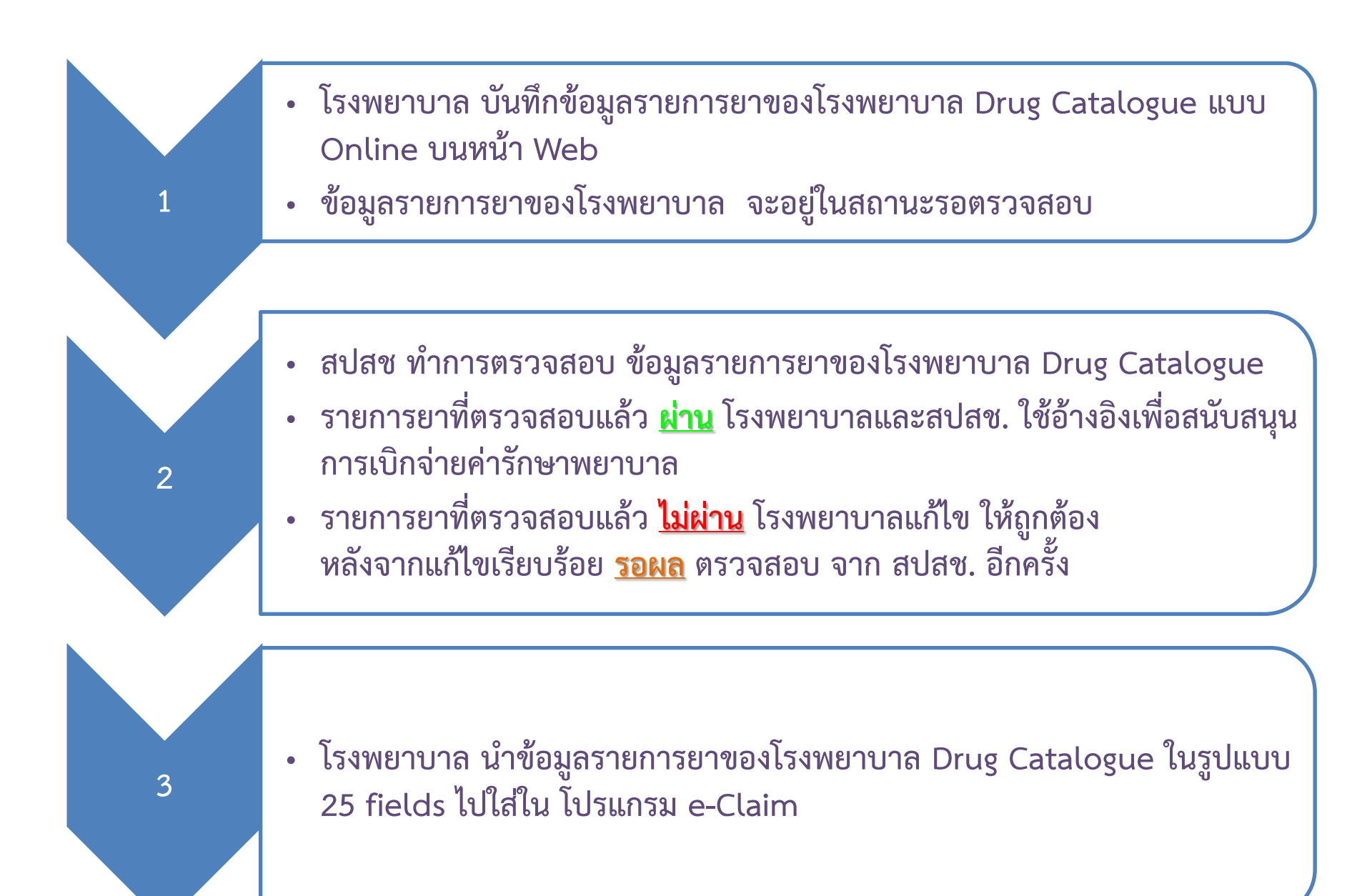

## ติดปัญหาการใช้งานระบบ

ติดปัญหาการใช้งานระบบ

ติดต่อ IT Helpdesk

- อีเมล์ ithelpdesk@nhso.go.th
- ในวันและเวลาราชการ
- 1330 กด 5 กด 3

เบอร์ติดต่อ WFH (โควิด)

- ในวันและเวลาราชการ
- 090-1975241,090-1975135

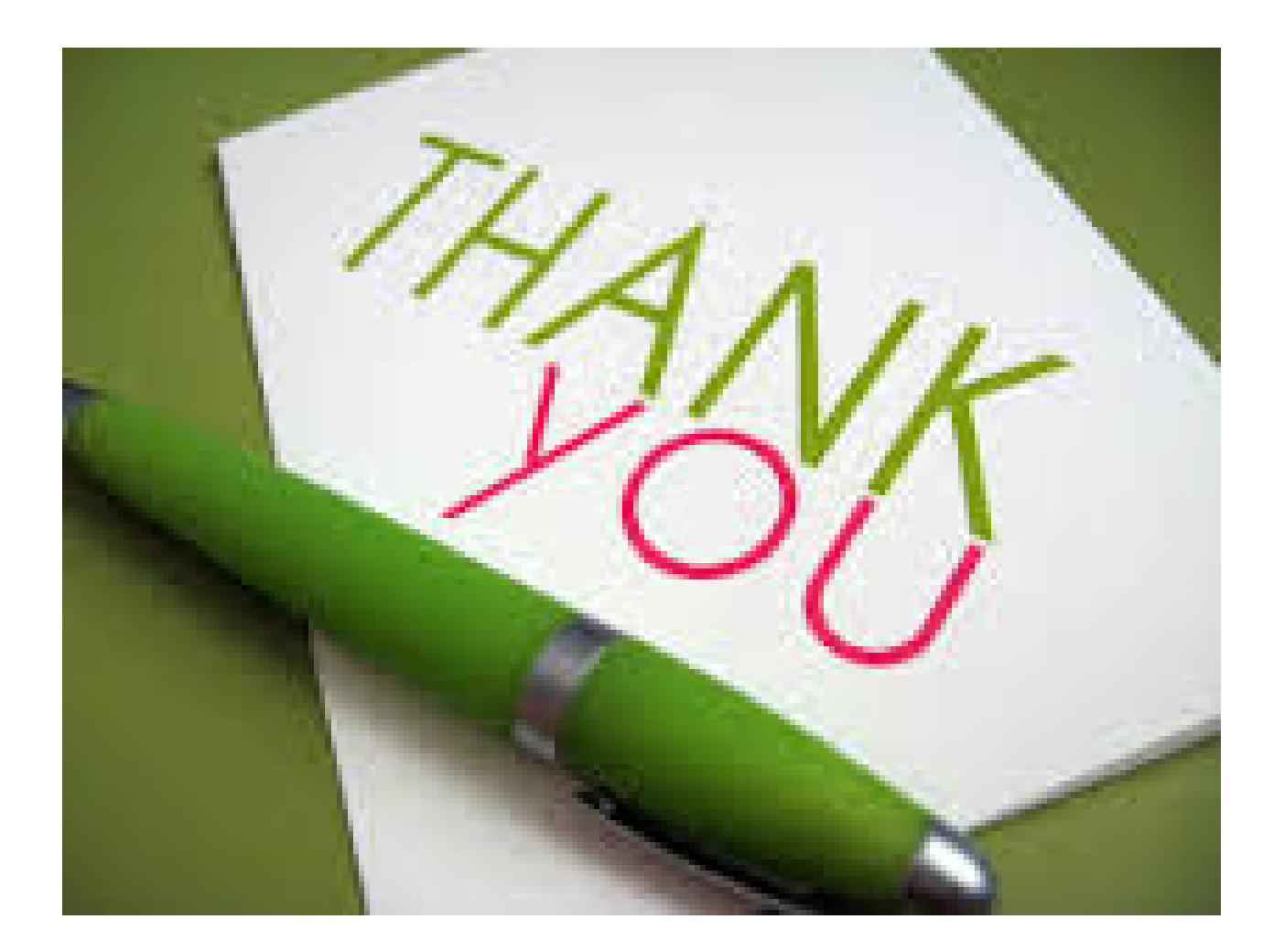